# KAVIS

# **BOAT REGISTRATION AND AD VALOREM MANUAL**

Updated January 2021

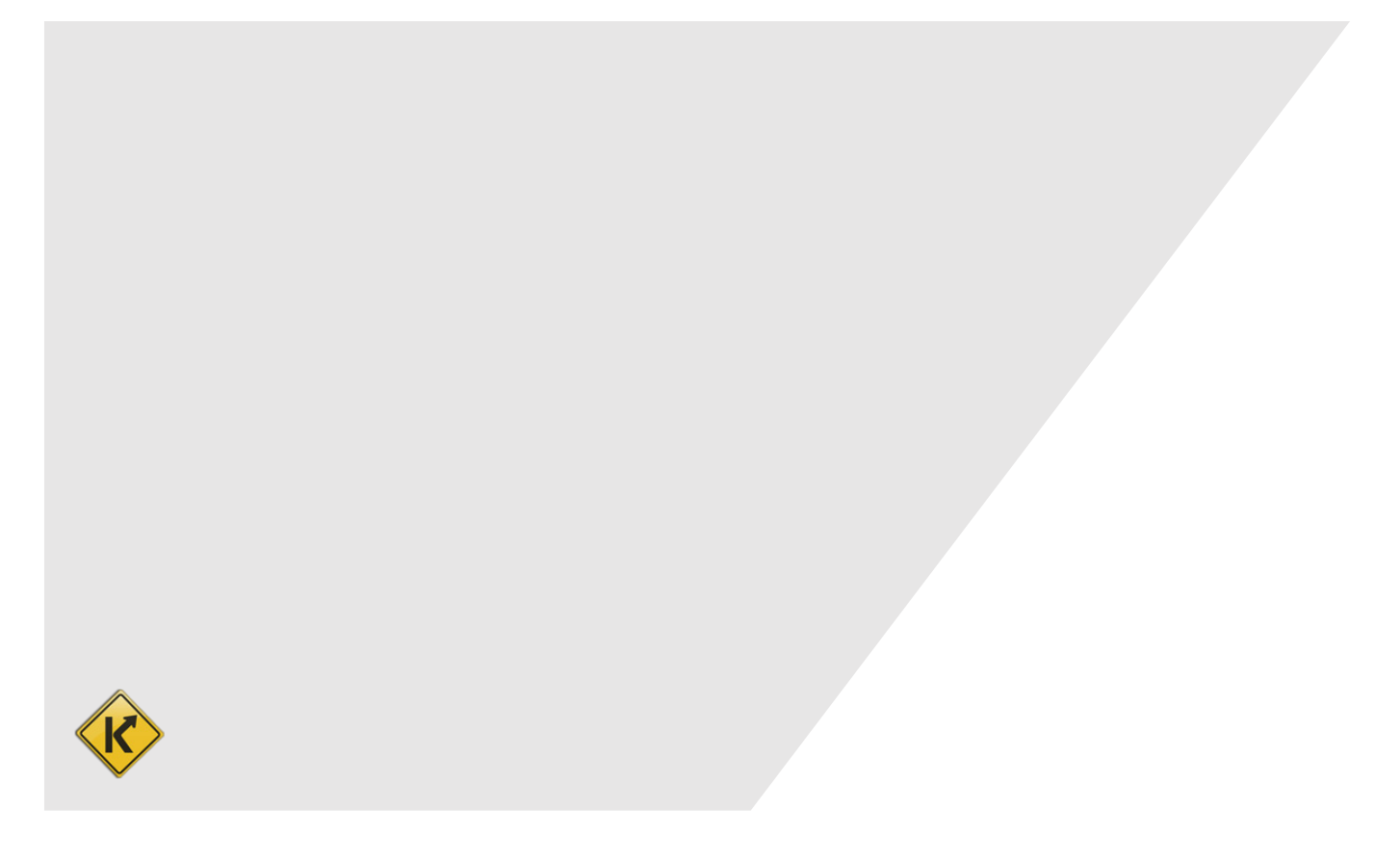

# **Table of Contents**

| Boat with Missing Required Vehicle Information: 🔞                    | 3  |
|----------------------------------------------------------------------|----|
| Registration Actions                                                 | 6  |
| Single Vehicle Registration                                          | 6  |
| Multiple Vehicle/Bulk Registration                                   | 11 |
| Registration Cancellation                                            | 14 |
| Print a Registration Duplicate/PODD Receipt and/or Decal Replacement | 17 |
| Making a Single Ad Valorem Payment                                   | 20 |
| Multiple Owners with Delinquent Ad Valorem                           | 26 |
| Paying Delinquent Ad Valorem with a Title Application                |    |
| Vehicles with Ad Valorem Due                                         |    |
| Buyers with Ad Valorem Due                                           |    |
| Working With Your PVA                                                |    |
| PVA Issues not Allowing Registrations                                |    |

# Boat with Missing Required Vehicle Information: ®

A boat with a R icon means that it is missing information that is required to either renew or issue a first time registration.

- 1. Hovering your mouse over the icon will open a message that will communicate specifically what is missing.
  - a. Hovering your mouse over the greyed-out 'Renew' or 'First Time' from the Manage dropdown will also display a message letting you know why it can't be registered.
  - b. Clicking the <sup>®</sup> icon will take you to the Vehicle Summary Page with the Vehicle Attributes section open for editing so you can add what is missing.
  - c. If the icon is there because of a problem with the HIN, clicking it will start an Updated Title Application where you can either enter the correct HIN or request a state-issued HIN.

| DRIES, AARON<br>st #:000768295      | Edit View                       | Notes         | Acti | on Center                                                                                                    |                                |                  |                   |                |                    |
|-------------------------------------|---------------------------------|---------------|------|----------------------------------------------------------------------------------------------------|--------------------------------|------------------|-------------------|----------------|--------------------|
| 2 Buckshire Gln<br>ORENCE, KY 41042 | Financial His                   | tory          | \$   | Ad Valoren<br>\$103.70.                                                                                         | n taxes are past d             | ue for 2016 YAMA | HA VX1050FR. TI   | ie total amour | nt past due is     |
|                                     |                                 |               | ®    | 2016 YAMA                                                                                                    | HA VX1050FR is                 | Missing Required | Information for R | egistration.   |                    |
|                                     |                                 |               |      |                                                                                                    |                                |                  |                   |                |                    |
| Engine Drive Type is                |                                 |               |      |                                                                                                    |                                |                  |                   |                |                    |
| required. Click to resolve.         | Renew All (0) R                 | enew Selected | (0)  |                                                                                                    |                                |                  | •                 | lew Title S    | witch to List View |
| 🛥 s 🛯 🖊 1                           |                                 | Р             |      |                                                                                                    |                                |                  |                   |                |                    |
| 2016 YAMAHA VX1050FR                | KY074                           | I8WS          |      |                                                                                                    |                                |                  |                   |                |                    |
| Title#: 161650340304<br>Original    | Active - Title Is               | sued<br>pired |      |                                                                                                    |                                |                  |                   |                |                    |
|                                     | Missing Required<br>Information | ew            |      |                                                                                                    |                                |                  |                   |                |                    |
| a.                                  | Renew                           | 2.            |      |                                                                                                    |                                |                  |                   |                |                    |
|                                     | First Time                      |               |      |                                                                                                    |                                |                  |                   |                |                    |
| Disabled Placards                   | Ad Val Payment                  |               |      |                                                                                                    |                                |                  |                   |                |                    |
| Issue Disabled Disease              | Junk<br>Sold Out of State       |               |      |                                                                                                    |                                |                  |                   |                |                    |
|                                     | Incomplete Transfer             |               |      | V contra contra de la contra de la contra de la contra de la contra de la contra de la contra de la contra de l | Property and the second second |                  |                   |                |                    |
|                                     |                                 |               |      |                                                                                                    |                                |                  |                   |                |                    |

2. From the Vehicle Summary Page, the same is true if you hover your mouse over the <sup>®</sup> icon or greyed out Renew or First Time.

| Previous Owner(s)      | Chain of Owner           | ship                                                                                            | Viewing 1 of     | 1 Titles            |                                                     |                                     |                                       | R                              | Next<br>eversal +                           |
|------------------------|--------------------------|-------------------------------------------------------------------------------------------------|------------------|---------------------|-----------------------------------------------------|-------------------------------------|---------------------------------------|--------------------------------|---------------------------------------------|
| Customer<br>ID         | Driver<br>License        | Customer Name                                                                                   | SSN/FE           | IN                  |                                                     | -                                   | Address                               | Begin<br>Exemp<br>Date         | Гах<br>t                                    |
| 000768295              | V07570588                | VORIES, AARON 🕑 \$                                                                              | <u>xxx-xx-36</u> | <u>552</u>          | 652 Bu                                              | ckshire Gln,                        | FLORENCE, KY 41042-4715<br>BOONE      | -                              |                                             |
| Title Status: Active - | Title Issued             |                                                                                                 | Title -          | ✓ Regi<br>Status: E | Engine Drive Type<br>required. Click to<br>resolve. | e is<br>o                           | 2.                                    |                                | Engine Drive Type<br>required               |
| Type:<br>Title #:      | Original<br>161650340304 | State Fee:         \$0.00           Clerk Fee:         \$0.00           Use Tax:         \$0.00 | 1                |                     | Type:<br>Reg. Date:<br>Exp. Date:<br>Remarks:       | Renewal<br>04/26/2018<br>04/30/2019 | County:<br>Decal #:<br>Prior Decal #: | BOONE<br>KY0748V<br>E008410 \$ | Renew<br>First Time<br>Ad Val Payme<br>Junk |

3. To add or change anything in the Vehicle Attributes section of the Vehicle Summary Page, click the Edit button.

| c                          | ounty of Dockage:         | BOONE                                                                                                    |                   |                                    |            |                  |  |
|----------------------------|---------------------------|----------------------------------------------------------------------------------------------------|-------------------|------------------------------------|------------|------------------|--|
|                            | Boat Type:                | Other                                                                                                    |                   | Hull Material:                     | Fiberglass |                  |  |
|                            | Engine Drive:             |                                                                                                    |                   | Propulsion:                        | Water Jet  |                  |  |
|                            | Length:                   | 10' 11"                                                                                                    |                   | Beam:                              | 4' 1"      |                  |  |
| 0                          | Occupant Capacity:        | 3                                                                                                    |                   | Weight Capacity:                   |            |                  |  |
|                            | Number of Toilets:        | 0<br>Diagonal                                                                                                    |                   | Toilet Type:                       | 1          |                  |  |
|                            |                           | In the second second seco |                   | NUMBER OF MOTORS:                  | 1          |                  |  |
|                            | Primary Use:              | 1 Iououro                                                                                                    |                   | Brand:                             |            |                  |  |
| Motor(s)                   | Primary Use:              | T IGUIGUTO                                                                                                    |                   | Brand:                             |            |                  |  |
| ❤ Motor(s)                 | Primary Use:              | Ticadure                                                                                                    |                   | Brand:                             |            |                  |  |
| ❤ Motor(s)<br>Year         | Primary Use:              | ake                                                                                                    | Horsepower        | Brand:<br>Serial Nu                | mber       | Fuel Type        |  |
| Motor(s)<br>Year<br>2016   | Primary Use:<br>M<br>YAMA | ake                                                                                                    | Horsepower<br>115 | Brand:<br>Serial Nu<br>6EY-1006359 | mber       | Fuel Type<br>Gas |  |
| Motor(s)<br>Year<br>2016   | Primary Use:<br>M<br>YAMA | ake                                                                                                    | Horsepower        | Brand:<br>Serial Nu<br>6EY-1006359 | mber       | Fuel Type<br>Gas |  |
| ✓ Motor(s)<br>Year<br>2016 | YAMA                      | ake                                                                                                    | Horsepower<br>115 | Brand:<br>Serial Nu<br>6EY-1006359 | mber       | Fuel Type<br>Gas |  |

- 4. If you clicked on the <sup>®</sup> icon in step 1 or 2, you will be brought to the Vehicle Attributes section already opened, ready for editing.
  - a. You can add or edit any field in this section, but you must click Save for KAVIS to retain the changes.
  - b. The information missing for this example is the Engine Drive.
  - c. To delete a motor, add a new motor or edit any motor attributes, use the buttons inside the Motor section.
  - d. Changes to the Boat Details will make the title ineligible for a Duplicate Title.
    - The only exceptions to this are changes to the County of Dockage, Situs Address, or Motor(s).

| Coun                                                         | ty of Dockage:                         | GALLATIN                               | ✓ *                                     |                     |                             | Vehicle has a Situ | s Address |                                   |
|--------------------------------------------------------------|----------------------------------------|----------------------------------------|-----------------------------------------|---------------------|-----------------------------|--------------------|-----------|-----------------------------------|
|                                                              | Boat Type:                             | Other                                  | *                                       |                     | Hull Material:              | Fiberglass         | ✓ *       |                                   |
|                                                              | Engine Drive:                          | Select One                             | *                                       |                     | Propulsion:                 | Water Jet          | ✓ *       |                                   |
|                                                              | Length Ft:                             | 9 *                                    |                                         | <b>`</b>            | Length In:                  | 8 *                |           |                                   |
|                                                              | Beam Ft:                               | 2_ *                                   |                                         | J.                  | Beam In:                    | 6 *                |           |                                   |
| Occu                                                         | pant Capacity:                         | 2                                      |                                         |                     | Weight Capacity:            |                    |           |                                   |
| Num                                                          | ber of Toilets:                        | 0_ *                                   |                                         |                     | Toilet Type:                | Select One         | $\sim$    |                                   |
|                                                              | Primary Use:                           | Pleasure                               | ✓ *                                     |                     | Brand:                      |                    |           |                                   |
| Use the small action ic<br>operate independently<br>Motor #1 | ons (Delete Moto<br>from the larger re | r, Save Motor) to<br>ed 'Cancel' and g | update Motor(s).<br>reen 'Save' buttons | Fhese updates<br>s. | are immediately applied and |                    |           | +<br>Add<br>Motor                 |
|                                                              | Year: 2                                | 003 *                                  |                                         | Make:               | YAMA                        | Horsepowe          | r: 120.0  | x P<br>Delete Edit<br>Motor Motor |
|                                                              | Fuel:                                  | Gas                                    | × *                                     | Serial              | 58A-1000628                 | Year of Purchas    | e:        |                                   |
| Purcha                                                       | se Amount: 🛛                           | I.                                     |                                         |                     |                             |                    |           |                                   |

5. Back on Aaron's Customer Account Page, we can see that the <sup>®</sup> icon has been replaced with a <sup>®</sup> and the boat is now able to be registered.

| VORIES, AARON                           | Edit View Notes                  | Action    | Center                  |                    |                    |                  |                         |                     |
|-----------------------------------------|----------------------------------|-----------|-------------------------|--------------------|--------------------|------------------|-------------------------|---------------------|
| Cust #:000768295                        |                                  | Autor     | oenter                  |                    |                    |                  |                         |                     |
| 652 Buckshire Gln<br>FLORENCE, KY 41042 | Financial History                | \$        | Ad Valoren<br>\$103.73. | n taxes are past d | ue for 2016 YAM    | AHA VX1050FR. 1  | The total amou          | nt past due is      |
|                                         |                                  | ®         | 2016 YAMA               | HA VX1050FR is     | Ready for Regist   | tration Renewal. |                         |                     |
|                                         |                                  |           |                         |                    |                    |                  |                         |                     |
| Vehicles                                |                                  |           |                         |                    |                    |                  |                         |                     |
| Boats (1)                               | Renew All (1) Renew Selected (0) |           |                         |                    |                    |                  | New Title               | Switch to List View |
| 🛥 \$ 🛛                                  | P 🗌                              |           |                         |                    |                    |                  |                         |                     |
| 2016 YAMAHA VX1050                      | DFR KY0748WS                     |           |                         |                    |                    |                  |                         |                     |
| Title#: 161650340304                    | Active - Title Issued            |           |                         |                    |                    |                  |                         |                     |
| Original                                | Reg: Expired                     |           |                         |                    |                    |                  |                         |                     |
| 5.                                      | Manage - Title - View            |           |                         |                    |                    |                  |                         |                     |
|                                         | Renew Renew                      |           |                         |                    |                    |                  |                         |                     |
|                                         | First Time                       |           |                         |                    |                    |                  |                         |                     |
| Dischlad Discours                       | \$ Ad Val Payment                |           |                         |                    |                    |                  |                         |                     |
| Disabled Placards                       | â Junk                           |           |                         |                    |                    |                  |                         |                     |
| Issue Disabled Placard                  | Sold Out of State                |           |                         |                    |                    |                  |                         |                     |
|                                         | 🛱 Incomplete Transfer            |           |                         |                    |                    |                  |                         |                     |
| Trans ID                                | Other Placard Plac<br>Type Yes   | ard<br>Ir | Placard #               | Issue Date         | Expiration<br>Date | Status           | Authorized<br>Placard(s | d Comments          |

# **Registration Actions**

- To register a boat, Customers must pay all delinquent Ad Valorem on all vehicles.
   Ad Valorem does not need be paid in a separate transaction before the registration; it will be included with the renewal payment.
- Renewing a registration from March 1<sup>st</sup> April 30<sup>th</sup> will require the current year Ad Valorem to be paid for each boat being renewed.
- On May 1<sup>st</sup> all current year Ad Valorem is due for all boats a customer owns when renewing registration.
- Salvage titles and Rebuilt title applications are not eligible to be registered.
  - A rebuilt title can be registered after the application has been approved and the title is active.

## Single Vehicle Registration

There are three primary ways to get started.

- 1. From a Customer Account Page, in the tile view.
  - a. In the specific boat's tile, select 'Renew' or 'First Time' from the Manage dropdown button to go to the Manage Page.
  - b. **OR**, to go straight to the Shopping Cart with the selected boat's registration fees and ad val due on all boats, select the checkbox in the boats' tiles and click Renew Selected.

| 1#:000510001                                                                                                    |                       | - Action             | Ad Volume town on and do      | for Quality The fatal area       |                         |                |
|----------------------------------------------------------------------------------------------------|-----------------------|----------------------|-------------------------------|----------------------------------|-------------------------|----------------|
| CONA KY 41092                                                                                                    | Financial History     | \$                   | Ad Valorem taxes are past due | e for 2 vehicles. The total amoi | int past due is \$49.12 |                |
| ne: (606) 485-7597                                                                                                    |                       | 8                    | 2000 LANDAU 170 BASS 000 i    | s Ready for Registration Rene    | wal.                    | _              |
| hicles                                                                                                    |                       |                      |                               |                                  |                         |                |
| Boats (2)                                                                                                    | w All (1) Renew Selec | ted (1) 📂 b.         |                               |                                  | New Title Switc         | h to List View |
|                                                                                                    | P 🖌 🗲                 | 🛥 s                  | Р                             |                                  |                         |                |
| 2000 LANDAU 170 BASS 000                                                                                                    | KY0347WP              | 1958 STAR CRAFT 00   | KY3494U                       |                                  |                         |                |
| Title#: 072190080112                                                                                                    | Active - Title Issued | Title#: 961210370015 | Active - Title Issued         |                                  |                         |                |
| Manage -                                                                                                    | Title - View          | Transfer             | Manage - Title - View         |                                  |                         |                |
|                                                                                                    |                       |                      |                               | 1                                |                         |                |
| Renew                                                                                                    |                       |                      |                               |                                  |                         |                |
| a. Renew                                                                                                    | 10                    |                      |                               |                                  |                         |                |
| a. First Tim<br>sables - Model                                                                                                    | ayment                |                      |                               |                                  |                         |                |
| a. Renew<br>First Tin<br>\$ Ad Val F<br>junk<br>Sold Qu                                                                                                    | Payment               |                      |                               |                                  |                         | _              |
| a. Renew<br>First Im<br>Sables - New York<br>Sables - New York<br>Sables - New | t of State            |                      |                               |                                  |                         |                |

- 2. From a Customer Account Page, in the list view.
  - a. Select the checkbox for the specific boat you wish to renew.
  - b. Choose 'Renew' or 'First Time' from the Manage dropdown options.
  - c. Checking the 'Dup. Fee' will add a \$3. Duplicate Registration Fee.
  - d. **OR**, to go straight to the Shopping Cart with the selected boats' registration fees and taxes due on all boats, select the checkbox for the boats to be registered and click Renew Selected

| Cuet #:000510001                        | ARD                                                                                                    | Edit             | View         | Notes     | •                             | Action Center                   |         |            |                                                          |                                   |               |                 |
|-----------------------------------------|----------------------------------------------------------------------------------------------------|------------------|--------------|-----------|-------------------------------|---------------------------------|---------|------------|----------------------------------------------------------|-----------------------------------|---------------|-----------------|
| 15556 Glencoe Verd                      | ona Rd                                                                                                    |                  |              |           |                               | \$ Ad Val                       | orem ta | axes are j | past due for 2 vehicles. The                             | total amount past d               | due is \$49.1 | 2.              |
| VERONA, KY 41092<br>Phone: (606) 485-75 | 2 597                                                                                                    | Financ           | ial History  | У         |                               | 8 2000 L                        | ANDAU   | U 170 BA   | \$\$ 000 is Ready for Registra                           | ation Renewal.                    |               |                 |
| Vehicles<br>Boats (2)                   | ) Renew A                                                                                                    | All (1)          | Renew        | Selecte   | ed (1)                        |                                 |         |            |                                                          | New Ti                            | itle Swit     | ch to Tile Viev |
|                                         |                                                                                                    |                  |              |           |                               | b <                             |         |            |                                                          | _                                 |               |                 |
| b.<br>Show 10 2                         | Manage - Title -<br>Renew<br>First Time<br>S Ad Val Payment                                                     | View             | Í            |           |                               | ∕d.                             |         |            |                                                          | Fitter:                           | :             |                 |
| b.<br>Show 10 Select                    | Manage - Title -<br>Renew<br>First Time<br>\$ Ad Val Payment<br>iii Junk<br>Sold Oct - 1 State                  | View             | Model        | 14        | Title #                       | <b>d.</b>                       | 11      | Owner      | Title Type / Status                                      | Filter:<br>Reg. Status            | Alerts        | Dup. Fee        |
| b.<br>Show 10 Select                    | Manage - Title -<br>Renew<br>First Time<br>S Ad Val Payment<br>Junk<br>Sold Out of State<br>Incomplete Transfer | View<br>III<br>S | Model<br>000 | Jh.<br>07 | <b>Title #</b><br>72190080112 | <b>KY / Plate #</b><br>KY0347WP | 12      | Owner<br>P | Title Type / Status<br>Transfer<br>Activo - Title Issued | Filter:<br>Reg. Status<br>Expired | Alerts        | Dup. Fee        |

#### OR

3. From the **Vehicle Summary Page**, in the Registration Information section select 'Renew' or 'First Time' from the Manage dropdown options.

| Previous                   |                   |                      |           | Viewing 3 of    | 3 Titles              |                                |                     |                      | Next<br>Reversal <del>-</del> |
|----------------------------|-------------------|----------------------|-----------|-----------------|-----------------------|--------------------------------|---------------------|----------------------|-------------------------------|
| Owner(s)<br>Customer<br>ID | Driver<br>License | Customer N           | ame       | SSN/FE          | IN                    | Addres                         | s                   | Begi<br>Exen<br>Date | n Tax<br>1pt                  |
| 000510001                  |                   | PARKER, WILLAF       | RD (P) \$ | <u>xxx-xx-6</u> | <u>114</u> 15556 G    | Glencoe Verona Rd, VE<br>BOONE | RONA, KY 41092-9145 |                      |                               |
| ✓ Title                    |                   |                      |           |                 | ✓ Registration Inform | nation                         |                     |                      |                               |
| Status: Active - Ti        | itle Issued       |                      |           | Title -         | Status: Expired       |                                | 3                   | . 🔪 🕻                | Manage <del>-</del>           |
| Type:                      | Transfer          | State Fee:           | \$0.00    |                 | Туре:                 | Renewal                        | County:             | BOONE                | Renew                         |
| Title #:                   | 072190080112      | Clerk Fee:           | \$0.00    |                 | Reg. Date:            | 04/27/2018                     | Decal #:            | KY0347V              | First Time                    |
| Prior Title #:             | 191840085001      | Use Tax:             | \$0.00    |                 | Exp. Date:            | 04/30/2019                     | Prior Decal #:      | E009957              | \$ Ad Val Payment             |
|                            |                   | Use Tax Description: |           |                 | Remarks:              |                                |                     |                      | Junk                          |
|                            |                   |                      |           |                 | Comments:             |                                |                     |                      | Sold Out of State             |
|                            |                   |                      |           |                 |                       | F&W State Fee:                 | \$44.00             |                      | mcomplete Trans               |

- 4. If 'Renew' or 'First Time' is not available to choose, hover your mouse over them or the icon to see a message explaining specifically what information is missing.
  - a. See the '<u>Boat with Missing Required Vehicle Information</u>' section of this manual for guidance entering the missing information.

| Status: Expired R 4 |                  | 4.             |         | N  | Engine Drive Type is required |
|---------------------|------------------|----------------|---------|----|-------------------------------|
| Туре:               | Renewal          | County:        | BOONE   |    | Renew                         |
| Reg. Date:          | 06/07/2013       | Decal #:       | E010221 |    | First Time                    |
| Exp. Date:          | 04/30/2014       | Prior Decal #: | E509469 | \$ | Ad Val Payment                |
| Remarks:            |                  |                |         | Ê  | Junk                          |
| Comments:           |                  |                |         | •  | Sold Out of State             |
|                     |                  |                |         | #  | Incomplete Transfer           |
|                     | F&W State Fee:   | \$34.00        |         | ۲  | Other                         |
|                     | KYTC State Fee:  | \$0.00         |         |    |                               |
|                     | Boat Safety Fee: | \$0.00         |         |    |                               |
|                     | Clark Feet       | \$6.00         |         |    |                               |

- 5. On the Manage Page, there are a few things you can do before clicking **±** Add To Cart.
  - a. Opening the Owner(s) section will show you all owners on the title.
  - b. You may choose from the Add duplicate dropdown options to charge a \$3 Duplicate Registration Fee and/or reprint the registration receipt.
  - c. 'Select All Items' is selected by default. Clicking the checkbox will unselect any Ad Valorem that is currently optional.
  - d. Click the hext to each boat to waive the penalty and/or interest fees.
  - e. If the Customer intends to return on a specific date, the Quote button will open a PDF of an estimated quote that you can print.
    - You may pick a date up to 2 weeks in the future in the 'Delinquent Date' box before clicking 'Quote'. (You will not be able to add an Ad Valorem amount to the Cart if there is a future date in the Delinquent Date field.)
  - f. If you choose a past date in the 'Delinquent Date' box(es), enter any helpful comments and select a reason from the dropdown menu.

| 15<br>VF                  | 556 Glencoe Verona R<br>RONA, KY41092-9145                                                                                           | 5                                        |                                                                                                    |                                                                                                    |                                                                      |                                                                                                    |                                                                                                    |                                 |                               |                                                                                                    |                                                                                                    |     |
|---------------------------|----------------------------------------------------------------------------------------------------|------------------------------------------|----------------------------------------------------------------------------------------------------|----------------------------------------------------------------------------------------------------|----------------------------------------------------------------------|----------------------------------------------------------------------------------------------------|----------------------------------------------------------------------------------------------------|---------------------------------|-------------------------------|----------------------------------------------------------------------------------------------------|----------------------------------------------------------------------------------------------------|-----|
| Ι,                        | > Owner(s)                                                                                                    |                                          |                                                                                                    |                                                                                                    |                                                                      |                                                                                                    |                                                                                                    |                                 |                               |                                                                                                    |                                                                                                    |     |
|                           |                                                                                                    |                                          |                                                                                                    |                                                                                                    |                                                                      |                                                                                                    |                                                                                                    |                                 |                               |                                                                                                    |                                                                                                    |     |
|                           |                                                                                                    |                                          |                                                                                                    |                                                                                                    |                                                                      |                                                                                                    |                                                                                                    |                                 |                               |                                                                                                    |                                                                                                    |     |
| ľ                         | ✓ Title                                                                                                    |                                          |                                                                                                    |                                                                                                    |                                                                      | ✓ Regi:                                                                                                    | tration                                                                                                    |                                 |                               |                                                                                                    |                                                                                                    |     |
| H                         | Title Status: Activ                                                                                                    | ve - Title Iss                           | sued                                                                                                    |                                                                                                    |                                                                      | Regis                                                                                                    | tration Status: Exp                                                                                                    | ired                            |                               | Last Registration                                                                                                    | n Date: 04/27/2018                                                                                                    |     |
| H                         | Title Type: Tran                                                                                                    | sfer                                     |                                                                                                    |                                                                                                    |                                                                      | Regist                                                                                                    | ration Length: Sho                                                                                                    | rt-Term                         | Las                           | t Registration Expir                                                                                                    | res on: 04/30/2019                                                                                                    |     |
|                           | inte type. Hait                                                                                                    | J. J. J. J. J. J. J. J. J. J. J. J. J. J |                                                                                                    |                                                                                                    |                                                                      | Regis                                                                                                    | ration Action: Rer                                                                                                    | newal                           | ✓ Nev                         | v Registration Expir                                                                                                    | res on: 04/30/2020                                                                                                    |     |
|                           |                                                                                                    |                                          |                                                                                                    |                                                                                                    |                                                                      |                                                                                                    | dd Duplicate: No                                                                                                    | Only                            |                               |                                                                                                    |                                                                                                    |     |
|                           |                                                                                                    |                                          |                                                                                                    |                                                                                                    |                                                                      |                                                                                                    | Prin                                                                                                    | nt, No Decal N                  | No Fee                        |                                                                                                    |                                                                                                    |     |
|                           | Y Ad Valorem                                                                                                    |                                          |                                                                                                    |                                                                                                    |                                                                      |                                                                                                    | b.                                                                                                    | IL, NO DOCAL                    | viui r 66                     |                                                                                                    |                                                                                                    | _   |
| ſ                         |                                                                                                    |                                          |                                                                                                    |                                                                                                    |                                                                      |                                                                                                    |                                                                                                    |                                 |                               |                                                                                                    | Que                                                                                                    | ote |
|                           | Select Al                                                                                                    | l Items ( 2                              | of 2 )                                                                                                    |                                                                                                    |                                                                      |                                                                                                    |                                                                                                    |                                 |                               |                                                                                                    |                                                                                                    |     |
|                           |                                                                                                    |                                          |                                                                                                    |                                                                                                    |                                                                      |                                                                                                    |                                                                                                    |                                 |                               | f.                                                                                                    |                                                                                                    |     |
|                           | 🗸 🖌 1958 STA                                                                                                    | R CRAFT                                  |                                                                                                    | Title #: 9                                                                                                    | 61210370015                                                          | KY #: KY3494U                                                                                                    | Days Past Due: 69                                                                                                    | Delinguent Dat                  | 07/18/2019                    | do Amount                                                                                                    |                                                                                                    |     |
|                           |                                                                                                    |                                          |                                                                                                    |                                                                                                    |                                                                      |                                                                                                    |                                                                                                    | Detinquent Dat                  |                               |                                                                                                    |                                                                                                    |     |
|                           | Ad valorem                                                                                                    | Tax 2019                                 |                                                                                                    |                                                                                                    |                                                                      |                                                                                                    |                                                                                                    | beinquent bat                   | _                             | \$1.68                                                                                                    | 1                                                                                                    |     |
|                           | Ad valorem T<br>Penalty                                                                                                    | Tax 2019                                 |                                                                                                    |                                                                                                    |                                                                      | Select One<br>DOR authorized - refur                                                                                                    | d of penalty                                                                                                    | Dean quene Dat                  |                               | \$1.68                                                                                                    | X<br>Waive                                                                                                    | d   |
|                           | Ad valorem<br>Penalty<br>Interest                                                                                                    | Tax 2019                                 |                                                                                                    |                                                                                                    | f                                                                    | Select One<br>DOR authorized - refu<br>DOR authorized - waiv<br>Payment entered in sy                                                                                                    | d of penalty<br>e of penalty<br>stem in error                                                                                                    | Deringuent Dat                  |                               | \$1.68<br>\$0.17<br>\$0.06                                                                                                    | X<br>Waive<br>X<br>Waive                                                                                                    | - d |
|                           | Ad valorem<br>Penalty<br>Interest<br>Lien Fee                                                                                        | Tax 2019                                 |                                                                                                    | 1                                                                                                    | f                                                                    | Select One<br>DOR authorized - refur<br>DOR authorized - waiw<br>Payment entered in sy<br>Taxpayer backed out c<br>Payments postmarked                                                                                                    | d of penalty<br>e of penalty<br>stem in error<br>f transaction<br>timely                                                                                                    | Leninguene Lau                  |                               | \$1.68<br>\$0.17<br>\$0.06<br>\$2.00                                                                                                    | X<br>Waive<br>X<br>Waive                                                                                                    | - d |
|                           | Ad valorem<br>Penalty<br>Interest<br>Lien Fee<br>Comments:                                                                           | Tax 2019                                 |                                                                                                    |                                                                                                    | f.                                                                   | Select One<br>DOR authorized - refu<br>DOR authorized - waiw<br>Payment entered in sy<br>Taxpayer backed out c<br>Payments postmarked<br>Last day of month fell<br>Paymentercoeived tim                                                                  | d of penalty<br>e of penalty<br>stem in error<br>f transaction<br>timely<br>on Sat., Sun., holiday<br>dy but not processed -                                                               | terminal down                   |                               | \$1.68<br>\$0.17<br>\$0.06<br>\$2.00<br>iub Total: \$3.9                                                                                                    | X<br>Waive<br>X<br>Waive                                                                                                    | - d |
|                           | Ad valorem<br>Penalty<br>Interest<br>Lien Fee<br>Comments:                                                                           | Tax 2019                                 |                                                                                                    |                                                                                                    | f.<br>Reason:                                                        | Select One<br>DOR authorized - refur<br>DOR authorized - vaib<br>Payment entered in sy<br>Taxpayer backed out of<br>Payments postmarked<br>Last day of month fell<br>Payment, received time                                                              | id of penalty<br>e of penalty<br>stem in error<br>f transaction<br>timely<br>on Sat., Sun., holiday<br>dy but not processed -                                                              | terminal down                   |                               | \$1.68<br>\$0.17<br>\$0.06<br>\$2.00<br>iub Total: \$3.9                                                                                                    | X<br>Waive<br>Waive                                                                                                    | - d |
|                           | Ad valorem 1<br>Penalty<br>Interest<br>Lien Fee<br>Comments:                                                                         | Tax 2019                                 | BASS                                                                                                    | Title #; (                                                                                                    | f.<br>Reason:<br>072190080112                                        | Select One<br>DOR authorized - refut<br>DOR authorized - waiv<br>Payment entered in sy<br>Taxpayer backed out c<br>Payments postmarked<br>Last day of month fell<br>Zermaniarceaiced kim<br>KY #: KY0347WP                                               | d of penalty<br>e of penalty<br>stem in error<br>t transaction<br>timely<br>on Sat., Sun., holiday<br>ly but not processed<br>Days Past Due: <b>69</b>                                     | terminal down                   | S<br>10: 07/18/2019 United    | 51.68<br>50.17<br>50.06<br>52.00<br>iub Total: 53.9<br>Amount<br>de                                                                                                    | x<br>x<br>x<br>x<br>x<br>x<br>x<br>x<br>x<br>x<br>x<br>x<br>x<br>x                                                                                                    | — d |
|                           | Ad valorem 1 Penalty Interest Lien Fee Comments: 2000 LAN                                                                            | Tax 2019                                 | BASS                                                                                                    | Title #: 0                                                                                                    | f.<br>Reason:<br>072190080112                                        | Select One<br>DOR authorized - refut<br>DOR authorized - waik<br>Payment entered in sy<br>Taxpayer backed out c<br>Payments postmarked<br>Last day of month fell<br>Payment reserved kim<br>KY #: KY0347WP                                               | d of penalty<br>e of penalty<br>stem in error<br>transaction<br>timely<br>on Sat., Sun., holiday<br>dy bot not processed<br>Days Past Due: <b>69</b>                                       | terminal down                   | S<br>107/18/2019 Unit         | 51.68<br>50.17<br>50.06<br>52.00<br>iub Total: \$3.9<br>de Amount                                                                                                    | v Waive<br>waive<br>1<br>\$45.37                                                                                                    | d   |
|                           | Ad valorem 1<br>Penalty<br>Interest<br>Lien Fee<br>Comments:<br>2000 LAN                                                             | Tax 2019                                 | BASS                                                                                                    | Title #: 0                                                                                                    | f.<br>Reason:                                                        | Select One<br>DOR authorized - refut<br>DOR authorized - waik<br>Payment entered in sy<br>Taxpayer backed out of<br>Payments postmarked<br>Last day of month fell<br>Payment received tim                                                                | d of penalty<br>e of penalty<br>stem in error<br>f transaction<br>timely<br>on Sat., Sun., holiday<br>dy bit not processed<br>Days Past Due: 69                                            | terminal down                   | Selected                      | 51.68<br>50.17<br>50.06<br>52.00<br>iub Total: \$3.9<br>de Amount<br>d Total: \$49                                                                                                    | x<br>waive<br>waive<br>1<br>\$45.37                                                                                                    | d   |
|                           | Ad valorem 1<br>Penalty<br>Interest<br>Lien Fee<br>Comments:<br>2000 LAN                                                             | Tax 2019                                 | BASS<br>Boone (                                                                                                    | Title #: C                                                                                                    | f.<br>Reason:<br>072190080112                                        | Select One<br>DOR authorized - refut<br>DOR authorized - waiv<br>Payment entered in sy<br>Tazpayer backed out of<br>Payments postmarked<br>Last day of month fell<br>Payment received time<br>KY #: KY0347WP                                             | d of penalty<br>e of penalty<br>stem in error<br>f transaction<br>timely<br>on Sat., sun., holiday<br>dy but not processed<br>Days Past Due: <b>69</b>                                     | terminal down                   | Selected                      | 51.68<br>50.17<br>50.06<br>52.00<br>iub Total: \$3.9<br>Amount<br>d Total: \$49<br>F&W State Registr                                                                                                    | x<br>x<br>water<br>x<br>water<br>x<br>water<br>x<br>water<br>x<br>x<br>water<br>x<br>x<br>water<br>x<br>x<br>x<br>x<br>x<br>x<br>x<br>x<br>x<br>x<br>x<br>x<br>x                                                                                                    | d   |
|                           | Ad valorem 1<br>Penalty<br>Interest<br>Lien Fee<br>Comments:<br>2000 LAN                                                             | Tax 2019                                 | BASS<br>Boone (<br>KENNY BRO                                                                                        | Title #: C<br>County Clerk<br>WN, County Cler                                                                                                    | f. Reason:                                                           | Select One<br>DOR authorized - refut<br>DOR authorized - waiv<br>Payment entered in sy<br>Taxpayer backed out c<br>Payments postmarked<br>Last day of month fell<br><u>Payment received time</u><br>KY #: KY0347WP                                       | d of penalty<br>e of penalty<br>stem in error<br>f transaction<br>timely<br>on Sat., sun., holiday<br>dy but not processed<br>Days Past Due: 69                                            | terninal down                   | Le: 07/18/2019 Unit           | 51.68<br>50.17<br>50.06<br>52.00<br>iub Total: \$3.9<br>do Amount<br>d Total: \$49<br>F&W State Registr<br>KYTC State Registr                                                                                                    | x<br>x<br>x<br>x<br>x<br>x<br>x<br>x<br>x<br>x<br>x<br>x<br>x<br>x                                                                                                    | d   |
|                           | Ad valorem 1<br>Penalty<br>Interest<br>Lien Fee<br>Comments:                                                                         | Tax 2019                                 | BASS<br>Boone (<br>KENNY BRO<br>BURLIM                                                                              | Title #: C<br>County Clerk<br>WN, County Cler<br>STON Branch<br>STON Branch                                                                           | f. Reason:<br>772190080112<br>k                                      | Select One<br>DOR authorized - refut<br>DOR authorized - waiw<br>Payment entered in sy<br>Taxpayer backed out c<br>Payments postmarked<br>Last day of month fell<br>Payment received time<br>KY #: KY0347WP                                              | d of penalty<br>e of penalty<br>stem in error<br>f transaction<br>timely<br>on Sat., sun., holiday<br>dy but not processed<br>Days Past Due: 69                                            | terninal down                   | te: 07/18/2019 Unit           | 51.68<br>50.17<br>50.06<br>52.00<br>iub Total: \$3.9<br>do Amount<br>d Total: \$49<br>F&W State Registr<br>КҮТС State Registr<br>Boat S                                                                                                    | x<br>y<br>x<br>water<br>x<br>x<br>water<br>x<br>x<br>x<br>x<br>x<br>x<br>x<br>x<br>x<br>x<br>x<br>x<br>x                                                                                                    | d   |
| pr/s:                     | Ad valorem 1<br>Penalty<br>Interest<br>Lien Fee<br>Comments:                                                                         | Tax 2019                                 | BASS<br>Boone (<br>KENNY BRO<br>BURLIN<br>Ck                                                                        | Title #: C<br>County Clerk<br>WN, County Cler<br>GTON Branch<br>erk: LPJ                                                                              | f. Reason:<br>772190080112<br>k                                      | Select One<br>DOR authorized - refut<br>DOR authorized - waiw<br>Payment entered in sy<br>Taxpayer backed out c<br>Payments postmarked<br>Last day of month fell<br>Dayment recoived time<br>KY #: KY0347WP                                              | d of penalty<br>e of penalty<br>stem in error<br>f transaction<br>timely<br>on Sat., sun., holiday<br>dy but not processed<br>Days Past Due: 69                                            | terninal down                   | te: 07/18/2019 Um<br>Selected | 51.68<br>50.17<br>50.06<br>52.00<br>iub Total: \$3.9<br>6 Amount<br>d Total: \$49<br>F&W State Registr<br>KYTC State Registr<br>Boat S<br>County Registr                                                                                                    | x<br>x<br>water<br>x<br>x<br>x<br>x<br>x<br>x<br>x<br>x<br>x<br>x<br>x<br>x<br>x                                                                                                    | d   |
| er/s:<br>R, Wi            | Ad valorem 1<br>Penalty<br>Interest<br>Lien Fee<br>Comments:<br>2000 LAN                                                             | Tax 2019                                 | BASS<br>Boone (<br>KENNY BRO<br>BURLINI<br>Cka<br>Ad Vala                                                           | County Clerk<br>WN, County Cler<br>GTON Branch<br>erk: LPJ<br>orem Quote                                                                              | f. Reason:<br>772190080112<br>k                                      | Select One<br>DOR authorized - refut<br>DOR authorized - waiw<br>Payment entered in sy<br>Taxpayer backed out c<br>Payments postmarked<br>Last day of month fell<br>Payment recoived time<br>KY #: KY0347WP                                              | d of penalty<br>e of penalty<br>stem in error<br>f transaction<br>timely<br>on Sat., sun., holiday<br><u>dy but not processed</u><br>Days Past Due: 69                                     | terninal down                   | selected                      | S1.68<br>S0.17<br>S0.06<br>S2.00<br>S2.00<br>S0.06<br>S2.00<br>S0.06<br>S0.00<br>S0.00 | x<br>y<br>waive<br>y<br>x<br>waive<br>y<br>x<br>x<br>x<br>x<br>x<br>x<br>x<br>x<br>x<br>x<br>x<br>x<br>x                                                                                                    | - d |
| er/s:<br>ER, Wi<br>551000 | Ad valorem 1<br>Penalty<br>Interest<br>Lien Fee<br>Comments:<br>2000 LAN                                                             | Tax 2019                                 | BASS<br>Boone (<br>KENNY BRO<br>BURLIN<br>Ck<br>Ad Vali<br>For Registr<br>2000 LND.                                 | County Clerk<br>WN, County Cler<br>GTON Branch<br>erk: LPJ<br>orem Quote<br>ration Action or<br>Au 170 BASS 000                                       | f. Reason:<br>772190080112<br>k<br>f:                                | Select One<br>DOR authorized - refut<br>DOR authorized - waiw<br>Payment entered in sy<br>Taxpayer backed out c<br>Payments postmarked<br>Last day of month fell<br>Payment recoived time<br>KY #: KY0347WP                                              | d of penalty<br>e of penalty<br>stem in error<br>f transaction<br>timely<br>on Sat., sun., holiday<br>dy but not processed -<br>Days Past Due: 69                                          | terninal down                   | selected                      | 51.68<br>50.17<br>50.06<br>52.00<br>iub Total: \$3.9<br>6 Amount<br>d Total: \$49<br>F&W State Registr<br>KYTC State Registr<br>Boat S<br>County Registr<br>Total Ad Valo                                                                                                    | x<br>y waive<br>y waive | d   |
| r/s:<br>R, W              | Ad valorem 1<br>Penalty<br>Interest<br>Lien Fee<br>Comments:<br>2000 LAN                                                             | Tax 2019                                 | BASS<br>Boone (<br>KENNY BRO<br>BURLING<br>Ck<br>Ad Vale<br>For Registr<br>2000 LAND                                | County Clerk<br>WN, County Cler<br>GTON Branch<br>erk: LPJ<br>orem Quote<br>ration Action or<br>AU 170 BASS 000                                       | f.<br>Reason:<br>0772190080112<br>k                                  | Select One<br>DOR authorized - refut<br>DOR authorized - waiw<br>Payment entered in sy<br>Taxpayer backed out of<br>Payments postmarked<br>Last day of month fell<br>Payment recoived time<br>KY #: KY0347WP                                             | d of penalty<br>e of penalty<br>stem in error<br>f transaction<br>timely<br>on Sat., sun., holiday<br><u>dy but not processed</u><br>Days Past Due: 69                                     | terninal down                   | Selected                      | 51.68<br>50.17<br>50.06<br>52.00<br>iub Total: \$3.9<br>d Total: \$49<br>F&W State Registr<br>KYTC State Registr<br>Boat S<br>County Registr<br>Total Ad Valo                                                                                                    | x<br>x<br>x<br>x<br>x<br>x<br>x<br>x<br>x<br>x<br>x<br>x<br>x<br>x                                                                                                    | d   |
| er/s:<br>RR, Wi<br>551000 | Ad valorem 1<br>Penalty<br>Interest<br>Lien Fee<br>Comments:<br>2000 LAN                                                             | Tax 2019                                 | BASS<br>Boone (<br>KENNY BRO<br>BURLING<br>Ck<br>Ad Vale<br>For Registr<br>2000 LAND                                | County Clerk<br>WN, County Cler<br>GTON Branch<br>erk: LPJ<br>orem Quote<br>ration Action or<br>AU 170 BASS 000                                       | f.<br>Reason:<br>072190080112<br>k                                   | Select One<br>DOR authorized - refut<br>DOR authorized - waiw<br>Payment entered in sy<br>Taxpayer backed out of<br>Payments postmarked<br>Last day of month fell<br>Payment recoived time<br>KY #: KY0347WP                                             | d of penalty<br>e of penalty<br>stem in error<br>f transaction<br>timely<br>on Sat., sun., holiday<br>ty but not processed<br>Days Past Due: 69                                            | terminal down                   | Selected                      | 51.68<br>50.17<br>50.06<br>52.00<br>54<br>54<br>54<br>54<br>54<br>54<br>54<br>54<br>54<br>54<br>54<br>54<br>54                                                                                                    | x<br>x<br>x<br>x<br>x<br>x<br>x<br>x<br>x<br>x<br>x<br>x<br>x<br>x                                                                                                    | _ d |
| er/s:<br>RR.WU<br>blore   | Ad valorem 1<br>Penalty<br>Interest<br>Lien Fee<br>Comments:<br>2000 LAN<br>2000 LAN                                                 | Tax 2019                                 | BASS<br>Boone (<br>KENNY BRO<br>BURLING<br>CK<br>Ad Vale<br>For Registr<br>2000 LAND<br>Title Number                | County Clerk<br>WN, County Cler<br>GTON Branch<br>erk: LPJ<br>orem Quote<br>attion Action of<br>AU 170 BASS 000                                       | f.<br>Reason:<br>y72190080112<br>k<br>f:<br>Days Past I              | Select One<br>DOR authorized - refut<br>DOR authorized - waiw<br>Payment entered in sy<br>Taxpayer backed out of<br>Payments postmarked<br>Last day of month fell<br>Payment recoived time<br>KY #: KY0347WP<br>Date: 07/0<br>Delinquent Tax Yes<br>Date | d of penalty<br>e of penalty<br>stem in error<br>f transaction<br>timely<br>on Sat., sun., holiday<br>ty but not processed<br>Days Past Due: 69                                            | terminal down<br>Definquent Dat | Selected                      | 51.68<br>50.17<br>50.06<br>52.00<br>iub Total: \$3.9<br>d Total: \$49<br>F&W State Registr<br>KYTC State Registr<br>Boat S<br>County Registr<br>Total Ad Valo                                                                                                    | x<br>x<br>x<br>x<br>x<br>x<br>x<br>x<br>x<br>x<br>x<br>x<br>x<br>x                                                                                                    | 2   |
| er/s:<br>:R, Wi<br>51000  | Ad valorem 1<br>Penalty<br>Interest<br>Lien Fee<br>Comments:<br>2000 LAN<br>2000 LAN<br>ILLARD<br>ILLARD<br>IT<br>Make<br>STAR CRAFT | Tax 2019                                 | BASS<br>Boone (<br>KENNY BRO<br>BURLIN<br>Ck<br>Ad Valu<br>For Registr<br>2000 LAND<br>Title Number<br>961210370015 | Title #: C<br>County Clerk<br>WN, County Cler<br>GTON Branch<br>erk: LPJ<br>orem Quote<br>ration Action or<br>AU 170 BASS 000<br>KY Number<br>KY3494U | f.<br>Reason:<br>772190080112<br>k<br>f:<br>Days Past (<br>Due<br>60 | Select One<br>DOR authorized - refut<br>DOR authorized - waiw<br>Payment entered in sy<br>Taxpayer backed out of<br>Payments postmarked<br>Last day of month fell<br>Payment recoived time<br>KY #: KY0347WP                                             | d of penalty<br>e of penalty<br>stem in error<br>f transaction<br>timely<br>on Sat., Sun., holiday<br>ty but not processed .<br>Days Past Due: 69<br>3/2019 08:06 AM<br>ir Amount<br>53.91 | terminal down<br>Definquent Dat | Selected                      | 51.68<br>50.17<br>50.06<br>52.00<br>iub Total: \$3.9<br>6 Amount<br>d Total: \$49<br>F&W State Registr<br>KYTC State Registr<br>Boat S<br>County Registr<br>Total Ad Valo<br>Total                                                                                                    |                                                                                                    | 2   |

- 6. The Shopping Cart will have the selected boat's registration fees and any delinquent Ad Valorem due for any of the Account's boats.
  - a. in the Shopping Cart will take you back to the Manage Registration Page to make changes (see step 8).
  - b. Delete will remove the registration and ad valorem, leaving any other transaction in the Shopping Cart (anything under this KAVIS stamp will be removed, while anything else will remain in the Cart).
  - c. **O Cancel** will remove all items from the Shopping Cart.
  - d. **Continue Shopping** will take you to the Home Page, keeping everything in the Cart.
  - e. Select Checkout when you are ready, and reference the Point of Sale Manual for info on Checking Out from the Shopping Cart.

|                                          | Void Miscellaned                                 | ous Items        | \$ Payo   | off Debits                            | 🗷 Send Ite  |
|------------------------------------------|--------------------------------------------------|------------------|-----------|---------------------------------------|-------------|
|                                          |                                                  | Current Depar    | tment: Mo | OTOR VEHICLES                         | ~           |
| Collapse All / Expand All                |                                                  |                  |           |                                       |             |
| Select All Items (0 of 1 Selected)       |                                                  |                  |           |                                       |             |
| ],                                       |                                                  |                  |           |                                       |             |
| PARKER, WILLARD + Add Miscellaneous Item |                                                  |                  |           |                                       |             |
| Customer ID: 000510001                   |                                                  |                  |           |                                       | а           |
| (Items: 8)                               |                                                  |                  |           |                                       | <u>,</u> u. |
| Item Description                         |                                                  | Qtv              | Price     | Amount                                | ∠           |
| (KAVIS) 2000 LANDAU 170 BASS 000         | Title #: 072190080112 KY #: KY0347               | WP               |           |                                       | ×           |
| Action: Manago (Registration) (Renowal)  |                                                  |                  |           | E                                     | dit Delete  |
| Ad Valorem Tax 2019                      |                                                  | 1                | 43.22     | \$43.22                               |             |
| Clerk Lien Fee                           |                                                  | 1                | 2.00      | \$2.00                                | \           |
| F&W State Registration Fee               |                                                  | 1                | 40.00     | \$40.00                               |             |
| KYTC State Registration Fee              |                                                  | 1                | 3.00      | \$3.00                                |             |
| Boat Safety Fee                          |                                                  | 1                | 1.00      | \$1.00                                |             |
| Clerk Registration Fee                   |                                                  | 1                | 6.00      | \$6.00                                |             |
| 1958 STAR CRAFT 00                       | litle #: <u>961210370015</u> KY #: <u>KY3494</u> | <u>U</u>         |           |                                       |             |
| Ad Valorem Tax, 2019                     |                                                  | 1                | 1.90      | \$1.90                                |             |
| Clerk Lien Fee                           |                                                  | 1                | 2.00      | \$2.00                                |             |
|                                          |                                                  |                  |           | Add                                   |             |
|                                          | CL                                               | ustomer Total:   |           | \$99.12                               |             |
| GUEST CUSTOMER<br>(Items: 0)             |                                                  |                  |           |                                       |             |
| Item Description                         |                                                  | Qty              | Price     | Amount                                |             |
|                                          |                                                  |                  |           | +<br>Add                              |             |
|                                          |                                                  | Sub Total:       |           | \$99.12                               |             |
|                                          | C.                                               | Total:           | d.        | \$99.12                               | e           |
| Force AVIS Items                         | 0                                                | Cancel 上 Suspend | Items     | <ul> <li>Continue Shopping</li> </ul> | C Check     |

7. If you return to the Customer's Account Page while the items are still in the Shopping Cart, the icons will have changed. Where the Cart glyphicon is present, you will not be able to add additional Actions for that Title to the Cart. You must use the 'Edit' function from the Cart if you wish to change the Action.

| ARKER, WILLARD                                                 | Edit View                                                                      |                                                   | Action Cer                   | nter                                                                           |  |           |                     |
|----------------------------------------------------------------|--------------------------------------------------------------------------------|---------------------------------------------------|------------------------------|--------------------------------------------------------------------------------|--|-----------|---------------------|
| 556 Glencoe Verona Rd<br>RONA, KY 41092<br>one: (606) 485-7597 | Financial History                                                              | $\odot$                                           | There are no pending actions | required for this Customer                                                     |  |           |                     |
| Vehicles<br>Boats (2)                                          | Renew All (0)                                                                  | Ad Valorem taxes<br>cart                          | are in the                   |                                                                                |  | New Title | Switch to List View |
| 2000 LANDAU 170 BASS 000<br>Title#: 072190080112<br>Transfer   | P R<br>KY0347WP<br>Active - Title Issued<br>Reg: Expired<br>age - Title - View | \$<br>1958 STAR CF<br>Title#: 9612100<br>Transfer | RAFT 00<br>370015<br>Mar     | P<br>KY3494U<br>Active - Title Issued<br>Reg: Cancelled<br>nage - Title - View |  |           |                     |

- 8. Per step 6, clicking in the Shopping Cart will take you back to the Manage Page where you can change the Registration Action.
  - a. Click **Update Cart** when you are finished making changes, and this will update the Shopping Cart with the changes made.
  - b. **Cancel** here will only cancel the update to the item in the cart, the original items will remain in the Shopping Cart.

| Title                                                                                                    |                                                          | ✤ Registration                                          | 0                                           |                                                           |                                            |       |
|----------------------------------------------------------------------------------------------------|----------------------------------------------------------|---------------------------------------------------------|---------------------------------------------|-----------------------------------------------------------|--------------------------------------------|-------|
| Title Status: Active - Title Issued                                                                                              |                                                          | Registration Status: E                                  | xpired 8.                                   | Last Registration                                         | Date: 04/27/201                            | 18    |
| Ie Number: 072190080112<br>Title Type: Transfer                                                                                  |                                                          | Registration Action:                                    | cancellation<br>d Val Payment<br>rrint Only | <b>.</b>                                                  |                                            |       |
|                                                                                                    |                                                          | Reason:                                                 | cicci one                                   | × *                                                       |                                            |       |
|                                                                                                    |                                                          | Comments:                                               |                                             |                                                           | *                                          |       |
|                                                                                                    |                                                          | Comments:                                               |                                             |                                                           | *                                          |       |
| Ad Valorem                                                                                                    |                                                          | Comments:                                               |                                             |                                                           | ]*                                         |       |
| <ul> <li>Ad Valorem</li> <li>✓ Select All Items ( 2 of 2 )</li> </ul>                                                            |                                                          | Comments:                                               |                                             |                                                           | ) *                                        | Quote |
| Ad Valorem     Select All Items ( 2 of 2 )     ✓ 1958 STAR CRAFT                                                                 | Title #: 961210370015 KY #                               | KY3494U Days Past Due: 69                               | Delinquent Date:                            | Amount                                                    | \$3.90                                     | Quote |
| Ad Valorem     ✓ Select All Items ( 2 of 2 )     ✓ 1958 STAR CRAFT     ✓ 2000 LANDAU 170 BASS                                    | Title #: 961210370015 KY #<br>Title #: 072190080112 KY # | KY3494U Days Past Due: 69<br>KY0347WP Days Past Due: 69 | Delinquent Date:                            | Amount                                                    | *<br>\$3.90<br>\$45.22                     | Quote |
| Ad Valorem         ✓ Select All Items ( 2 of 2 )         ✓ 1958 STAR CRAFT         ✓ 2000 LANDAU 170 BASS                        | Title #: 961210370015 KY #<br>Title #: 072190080112 KY # | KY3494U Days Past Due: 69<br>KY0347WP Days Past Due: 69 | Delinquent Date:<br>Delinquent Date:<br>Sel | Amount Amount ected Total: \$49.                          | \$3.90<br>\$45.22                          | Quote |
| <ul> <li>Ad Valorem</li> <li>✓ Select All Items ( 2 of 2 )</li> <li>✓ 1958 STAR CRAFT</li> <li>✓ 2000 LANDAU 170 BASS</li> </ul> | Title #: 961210370015 KY #<br>Title #: 072190080112 KY # | KY3494U Days Past Due: 69<br>KY0347WP Days Past Due: 69 | Delinquent Date:<br>Delinquent Date:<br>Sel | Amount<br>Amount<br>ected Total: \$49.<br>Total Ad Valore | \$3.90<br>\$45.22<br>12<br>em Due: \$49.12 | Quote |

#### Multiple Vehicle/Bulk Registration

To renew all boats that are currently eligible for Renewal, and go directly to the Shopping Cart, you must start with the Customer Account Page. Click Renew All (the number in parentheses tells you how many boats are eligible to renew). This will automatically bring all ad valorem due on all boats into the Shopping Cart as well, even those not being renewed.

1. From the Tile View:

|                                      | \$ Ad Valorem taxe                                                                                                    | are past due for 4 vehicles. The                    | e total amount past due is \$7,295.1 | 4.                  |
|--------------------------------------|----------------------------------------------------------------------------------------------------|-----------------------------------------------------|--------------------------------------|---------------------|
| Financial History                    | Customer has 4                                                                                                    | vehicles ready for Registration R                   | enewal.                              |                     |
|                                      | (R) 2003 YAMAHA G                                                                                                    | P800A-B is Missing Required Inf                     | ormation for Registration.           |                     |
|                                      |                                                                                                    |                                                     |                                      |                     |
|                                      |                                                                                                    |                                                     |                                      |                     |
| All (4) Renew Selecter               | d (0)                                                                                                    |                                                     | New Title Switch                     | to List View 🔺      |
|                                      |                                                                                                    |                                                     |                                      |                     |
| P 🗌 ୟ                                | <b>₩</b> \$ ®                                                                                                    | P 🗌 🛥 \$                                            | ®                                    | Р 🗌                 |
| KY0418JS                             | 2003 GLASTRON BOATS GS-279                                                                                                    | KY0434KA 2003 YAMAH                                 | IA GP800A-B KY                       | 0405WP              |
| Active - Title Issued Reg: Expired 0 | Title#: 041880390010 Active Out-of-state                                                                                              | Title Issued Title#: 03219<br>Reg: Expired Original | 0390013 Active - Title<br>Reg:       | e Issued<br>Expired |
| Title - View                         | Manage - Title                                                                                                    | View                                                | Manage + Title +                     | View                |
|                                      |                                                                                                    |                                                     |                                      |                     |
| Р                                    | ®                                                                                                    | м 🗌                                                 |                                      |                     |
| KY0405WR                             | 1981 SEASWIRL CONTENDER                                                                                                    | KY0107NW                                            |                                      |                     |
| Active - Title Issued                | Title#: 940830080148 Active                                                                                                    | Title Issued                                        |                                      |                     |
| Reg: Expired                         | Out-of-state                                                                                                    | Reg: Expired                                        |                                      |                     |
| Title v View                         | Manage - Title                                                                                                    | View                                                |                                      |                     |
|                                      | V All (4) Renew Selecte P KY0418JS Active - Title Issued Reg: Expired View P KY0405WR Active - Title Issued Reg: Expired Title - View |                                                     |                                      |                     |

2. From the List View, checking the 'Dup. Fee' will add a Duplicate Registration Fee for that vehicle. This only adds the \$3. fee to each boat selected—it will not print the Duplicate.

| AKKIS, K<br>ust #:00163           | RONALD                                                               | E CONTRACTOR OF CONTRACTOR OF CONTRACTOR OF CONTRACTOR OF CONTRACTOR OF CONTRACTOR OF CONTRACTOR OF CONTRACTOR | Edit                                   | View                                             | lotes |                                                                                                    | Action Center                                                                                                    |                           |                                                                                                    |                                                                    |                                                                                            |                 |
|-----------------------------------|----------------------------------------------------------------------|----------------------------------------------------------------------------------------------------|----------------------------------------|--------------------------------------------------|-------|----------------------------------------------------------------------------------------------------|----------------------------------------------------------------------------------------------------|---------------------------|----------------------------------------------------------------------------------------------------|--------------------------------------------------------------------|--------------------------------------------------------------------------------------------|-----------------|
| 23 Main Stre<br>mpsonville        | eet<br>KY 40067                                                      | F                                                                                                    | inancia                                | al History                                       |       | [                                                                                                   | \$ Ad Valorem                                                                                                    | taxes are p               | ast due for 4 vehicles. The                                                                                                    | total amount past d                                                | due is \$7,29                                                                              | 5.14.           |
| none: (859)                       | 567-2705                                                             |                                                                                                    |                                        |                                                  |       |                                                                                                    | R Customer h                                                                                                    | as 4 vehicle              | es ready for Registration Re                                                                                                    | enewal.                                                            |                                                                                            |                 |
|                                   |                                                                      |                                                                                                    |                                        |                                                  |       |                                                                                                    | (R) 2003 YAMA                                                                                                    | HA GP800A                 | -B is Missing Required Info                                                                                                    | rmation for Registr                                                | ration.                                                                                    |                 |
|                                   |                                                                      |                                                                                                    |                                        |                                                  |       |                                                                                                    |                                                                                                    |                           |                                                                                                    |                                                                    |                                                                                            |                 |
| /ehicles                          |                                                                      |                                                                                                    |                                        |                                                  |       |                                                                                                    |                                                                                                    |                           |                                                                                                    |                                                                    |                                                                                            |                 |
| CTTre Bo                          | pats (5)                                                             | Renew                                                                                                    | All (4)                                | Renew                                            | Selec | cted (0)                                                                                            |                                                                                                    |                           |                                                                                                    | New Ti                                                             | itle Swit                                                                                  | ch to Tile View |
|                                   |                                                                      |                                                                                                    |                                        |                                                  |       |                                                                                                    |                                                                                                    |                           |                                                                                                    |                                                                    |                                                                                            |                 |
|                                   |                                                                      |                                                                                                    |                                        |                                                  |       |                                                                                                    |                                                                                                    |                           |                                                                                                    |                                                                    |                                                                                            |                 |
|                                   | Manage                                                               | e - Title -                                                                                                    | View                                   |                                                  |       |                                                                                                    |                                                                                                    |                           |                                                                                                    |                                                                    |                                                                                            |                 |
|                                   | Manage                                                               | e - Title -                                                                                                    | View                                   |                                                  |       |                                                                                                    |                                                                                                    |                           |                                                                                                    |                                                                    |                                                                                            |                 |
| Showing 1 t                       | Manage                                                               | s                                                                                                    | View                                   |                                                  |       |                                                                                                    |                                                                                                    |                           |                                                                                                    | Filter:                                                            | :                                                                                          |                 |
| Showing 1 t                       | Manage<br>to 5 of 5 entrie                                           | e + Title +<br>s<br>es                                                                                         | View                                   |                                                  |       |                                                                                                    |                                                                                                    |                           |                                                                                                    | Filter                                                             | :                                                                                          | )               |
| Showing 1 to<br>Show 10<br>Select | Manage<br>to 5 of 5 entrie<br>entrie<br>Year 1                       | e - Title -<br>S<br>25<br>Make                                                                                 | View                                   | Model                                            | Įŝ    | Title #                                                                                             | KY / Plate # 斗                                                                                                    | Owner                     | Title Type / Status                                                                                                    | Filter:<br>Reg. Status                                             | :<br>Alerts                                                                                | Dup. Fee        |
| Showing 1 to<br>Show 10<br>Select | Manage<br>to 5 of 5 entrie<br>entrie<br>Year 17<br>2004              | s<br>S<br>Make<br>BAJA BOATS I                                                                                 | View                                   | Model<br>200UT                                   | ţ£    | <b>Title #</b><br>040370390003                                                                      | KY / Plate # J≛<br>KY0418JS                                                                                                    | Owner<br>P                | Title Type / Status<br>Original<br>Active - Title Issued                                                                                                    | Filter:<br>Reg. Status<br>Expired                                  | :<br>Alerts<br>\$®                                                                         | Dup. Fee        |
| Showing 1 to<br>Show 10<br>Select | Manage<br>to 5 of 5 entrie<br>entrie<br>Year 17<br>2004<br>2003      | s<br>s<br>BAJA BOATS I<br>GLASTRON<br>BOATS                                                                    | View<br>LE<br>NC 2<br>G                | Model<br>200UT<br>3S-279                         | ţ£    | <b>Title #</b><br>040370390003<br>041880390010                                                      | KY / Plate # 📑<br>KY0418JS<br>KY0434KA                                                                                                    | Owner<br>P<br>P           | Title Type / Status<br>Original<br>Active - Title Issued<br>Out-of-state<br>Active - Title Issued                                                                           | Filter:<br>Reg. Status<br>Expired<br>Expired                       | <br>Alerts<br>\$®<br>\$®                                                                   | Dup. Fee        |
| Showing 1 to<br>Show 10<br>Select | Manage<br>to 5 of 5 entrie<br>entrie<br>2004<br>2003<br>2003         | s<br>S<br>BAJA BOATS I<br>GLASTRON<br>BOATS<br>YAMAHA                                                          | View<br>LE<br>NC 2<br>G<br>G           | Model<br>200UT<br>GS-279<br>GP800A-B             | Įŝ    | <b>Title #</b><br>040370390003<br>041880390010<br>032190390013                                      | KY / Plate #         Ite           KY0418JS         KY0434KA           KY0405WP                                                                                                    | Owner<br>P<br>P<br>P      | Title Type / Status<br>Original<br>Active - Title Issued<br>Out-of-state<br>Active - Title Issued<br>Original<br>Active - Title Issued                                      | Filter:<br>Reg. Status<br>Expired<br>Expired<br>Expired            | <ul> <li></li> <li>Alerts</li> <li>\$®</li> <li>\$®</li> <li>\$®</li> <li>\$®</li> </ul>   | Dup. Fee        |
| Showing 1 to<br>ihow 10<br>Select | Manage<br>to 5 of 5 entrie<br>entrie<br>2004<br>2003<br>2003<br>2003 | s<br>s<br>BAJA BOATS I<br>GLASTRON<br>BOATS<br>YAMAHA<br>YAMAHA                                                | View<br>IE<br>NC 2<br>G<br>G<br>G<br>G | Model<br>200UT<br>3S-279<br>3P800A-B<br>3P800A-B | ţ     | Title #           040370390003           041880390010           032190390013           032190390015 | KY / Plate #         Image: Control of the second second seco | Owner<br>P<br>P<br>P<br>P | Title Type / Status<br>Original<br>Active - Title Issued<br>Out-of-state<br>Active - Title Issued<br>Original<br>Active - Title Issued<br>Original<br>Active - Title Issued | Filter:<br>Reg. Status<br>Expired<br>Expired<br>Expired<br>Expired | Alerts           \$@           \$@           \$@           \$@           \$@           \$@ | Dup. Fee        |

- 3. If the customer has a large amount of boats and you need to renew only some of them, start by selecting all boats by clicking Boats (or you can check them manually).
  - a. Deselect the boat(s) you do not want to renew.
  - b. When the desired boats are selected, click Renew Selected
     o From the Tile View:

| RRIS, RONALD                                                                                                    | Edit View Notes                                        | Action Center                                                   |                                                   |                                    |                        |
|----------------------------------------------------------------------------------------------------|--------------------------------------------------------|-----------------------------------------------------------------|---------------------------------------------------|------------------------------------|------------------------|
| Main Street                                                                                                    |                                                        | \$ Ad Valo                                                      | rem taxes are past due for                        | r 4 vehicles. The total amount pas | t due is \$7,295.14.   |
| psonville, KY 40067<br>one: (859) 567-2705                                                                                                    | Financial History                                      | (R) Custom                                                      | er has 4 vehicles ready fo                        | r Registration Renewal.            |                        |
|                                                                                                    |                                                        | R 2003 YA                                                       | MAHA GP800A-B is Missi                            | ng Required Information for Regis  | stration.              |
| thicles<br>Boats (5)                                                                                                    | new All (4) 🛛 Renew Selec                              | b.                                                              |                                                   | New                                | Title Switch to List V |
| 🚛 \$ ®                                                                                                    | Р 🗸                                                    | 🕊 \$ ®                                                          | Р 🗸                                               | 🕊 \$ ®                             | P 🗸                    |
| 2004 BAJA BOATS INC 20OUT                                                                                                    | KY0418JS                                               | 2003 GLASTRON BOATS GS-279                                      | KY0434KA                                          | 2003 YAMAHA GP800A-B               | KY0405WP               |
| Title#: 040370390003                                                                                                    | Active - Title Issued                                  | Title#: 041880390010                                            | Active - Title Issued                             | Title#: 032190390013               | Active - Title Issued  |
| Original                                                                                                    | Reg: Expired                                           | Out-of-state                                                    | Reg: Expired                                      | Original                           | Reg: Expired           |
| Manage 🛩                                                                                                    | Title 🗸 View                                           | Manage 🗸                                                        | Title - View                                      | Manage                             | - Title - View         |
|                                                                                                    |                                                        | -// 0                                                           |                                                   |                                    |                        |
| \$ ®                                                                                                    | P                                                      |                                                                 | M                                                 | 2                                  |                        |
| 2003 YAMAHA GP800A-B                                                                                                    | P<br>KY0405WR                                          | 1981 SEASWIRL CONTENDER                                         | KY0107NW                                          | а.                                 |                        |
| S     B     S     S | P<br>KY0405WR<br>Active - Title Issued                 | 1981 SEASWIRL CONTENDER<br>Title#: 940830080148                 | KY0107NW<br>Active - Title Issued                 | ā.                                 |                        |
|                                                                                                    | P<br>KY0405WR<br>Active - Title Issued<br>Reg: Expired | 1981 SEASWIRL CONTENDER<br>Title#: 940830080148<br>Out-of-state | KY0107NW<br>Active - Title Issued<br>Reg: Expired | `a.                                |                        |

○ From the List View:

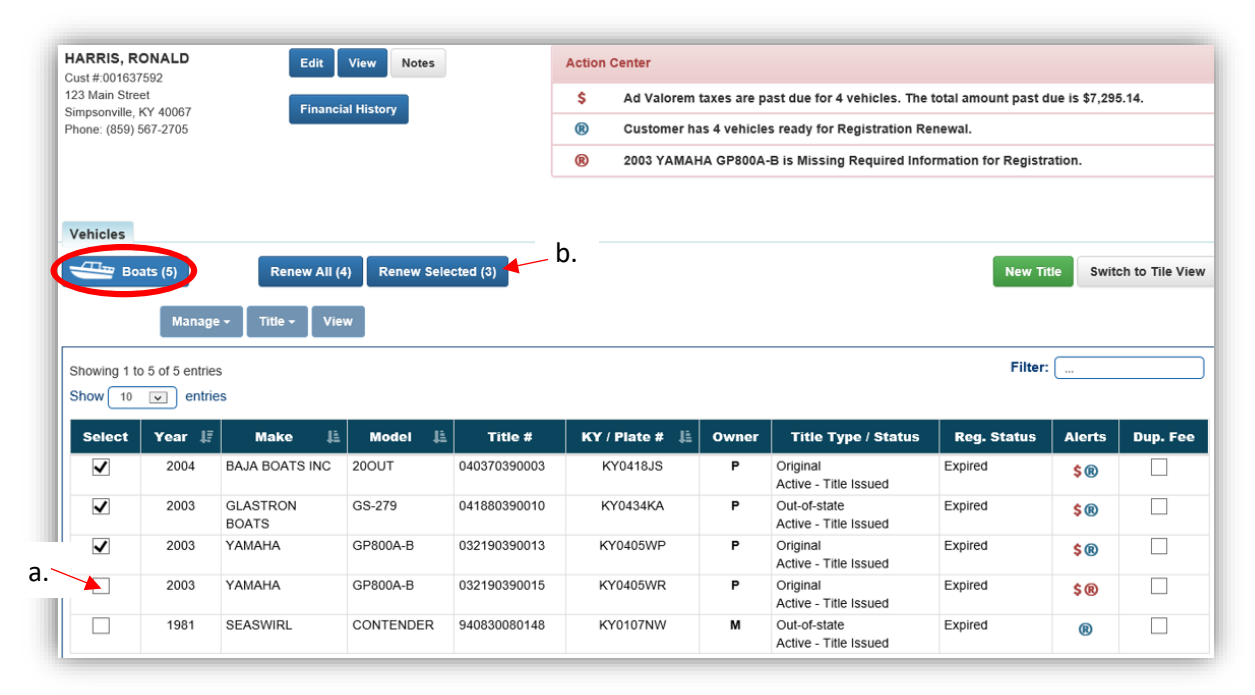

- 4. After clicking Renew Selected or Renew All, you will be sent to the Shopping Cart with all eligible boats' Registration and Ad Valorem dues.
  - a. For a Bulk Renewal, do not click Edit or beine, this will cause errors.
  - b. If changes need to be made, click *Cancel* to delete these from the Shopping Cart and return to the Home Page to start again.

| $\leftarrow  \  \  \ast  1  2  3  \  \  \ast  \rightarrow  $ |                       |                  |     | Filter |            | Q           |
|--------------------------------------------------------------|-----------------------|------------------|-----|--------|------------|-------------|
|                                                              |                       |                  |     |        |            |             |
| Item Description                                             |                       |                  | Qty | Price  | Amount     |             |
| KAVIS 2004 BAJA BOATS INC 200UT                              | Title #: 040370390003 | KY #: KY0418JS   |     |        |            | Fdit Delete |
| 2003 GLASTRON BOATS GS-279                                   | Title#: 041880390010  | Plate#: KY0434KA |     |        |            | <b>X</b> 4  |
| Ad Valorem Tax, 2018                                         |                       |                  | 1   | 610.41 | \$610.41   | $-\sum$     |
| Clerk Lien Fee                                               |                       |                  | 1   | 2.00   | \$2.00     | ้ล้         |
| 2004 BAJA BOATS INC 200UT                                    | Title #: 040370390003 | KY #: KY0418JS   |     |        |            | u.          |
| Ad Valorem Tax, 2018                                         |                       |                  | 1   | 220.79 | \$220.79   |             |
| Clerk Lien Fee                                               |                       |                  | 1   | 2.00   | \$2.00     |             |
| 2003 YAMAHA GP800A-B                                         | Title #: 032190390015 | KY #: KY0405WR   |     |        |            |             |
| Ad Valorem Tax, 2019                                         |                       |                  | 1   | 38.84  | \$38.84    |             |
| Clerk Lien Fee                                               |                       |                  | 1   | 2.00   | \$2.00     |             |
| 2003 YAMAHA GP800A-B                                         | Title #: 032190390013 | KY #: KY0405WP   |     |        |            |             |
| Ad Valorem Tax, 2019                                         |                       |                  | 1   | 40.53  | \$40.53    |             |
| Clerk Lien Fee                                               |                       |                  | 1   | 2.00   | \$2.00     |             |
| 2003 GLASTRON BOATS GS-279                                   | Title #: 041880390010 | KY #: KY0434KA   |     |        |            |             |
| Ad Valorem Tax, 2019                                         |                       |                  | 1   | 506.06 | \$506.06   |             |
| Clerk Lien Fee                                               |                       |                  | 1   | 2.00   | \$2.00     |             |
| 2004 BAJA BOATS INC 200UT                                    | Title #: 040370390003 | KY #: KY0418J5   |     |        |            |             |
| Ad Valorem Tax, 2019                                         |                       |                  | 1   | 181.46 | \$181.46   |             |
| Clerk Lien Fee                                               |                       |                  | 1   | 2.00   | \$2.00     |             |
|                                                              |                       |                  |     |        | Add        |             |
| KAVIS 2003 GLASTRON BOATS GS-279                             | Title #: 041880390010 | KY #: KY0434KA   |     |        |            | / X         |
| Action: Manage (Registration) (Renewal)                      |                       |                  |     |        |            |             |
| F&W State Registration Fee                                   |                       |                  | 1   | 50.00  | \$50.00    |             |
| KYTC State Registration Fee                                  |                       |                  | 1   | 3.00   | \$3.00     |             |
| Boat Safety Fee                                              |                       |                  | 1   | 1.00   | \$1.00     |             |
| Clerk Registration Fee                                       |                       |                  | 1   | 6.00   | \$6.00     |             |
|                                                              |                       |                  |     |        | Add        |             |
| KAVIS 2003 YAMAHA GP800A-B                                   | Title #: 032190390013 | KY #: KY0405WP   |     |        |            | Fdit Delete |
| Action: Manage (Registration) (Renewal)                      |                       |                  |     |        |            | Luit Delete |
| F&W State Registration Fee                                   |                       |                  | 1   | 21.00  | \$21.00    |             |
| KYTC State Registration Fee                                  |                       |                  | 1   | 3.00   | \$3.00     |             |
| Boat Safety Fee                                              |                       |                  | 1   | 1.00   | \$1.00     |             |
| Clerk Registration Fee                                       |                       |                  | 1   | 6.00   | \$6.00     |             |
|                                                              |                       |                  |     |        | Add        |             |
|                                                              |                       |                  |     |        |            |             |
|                                                              |                       | Customer Total   | :   |        | \$7,436.14 |             |
| GUEST CUSTOMER                                               |                       |                  |     |        |            |             |
| (Items: 0)                                                   |                       |                  |     |        |            |             |
| ·                                                            |                       | Cub 7-1-1-       |     |        | 67 496 44  |             |
|                                                              |                       | Sub Total:       |     |        | \$7,436.14 |             |

\* Reference the Point of Sale Manual for info on Checking Out from the Shopping Cart.

#### **Registration Cancellation**

There are three ways to get started.

- 1. From the **Customer Account Page**, tile view, click the Manage dropdown menu and select either Junk, Sold Out of State, # Incomplete Transfer, or O Other.
  - a. 'Other' should be chosen if you are Documenting the boat, there is a Court Order to cancel the registration, or if the Owner is requesting that it be cancelled.

| 516/ Willakin Pi                                        | Financial History                                                       | \$ Ad Valorem taxes are past due for 2 vertices                              | ehicles. The total amount past due is \$274.94. |
|---------------------------------------------------------|-------------------------------------------------------------------------|------------------------------------------------------------------------------|-------------------------------------------------|
| BURLINGTON, KY 41005<br>Phone: (859) 586-0747           |                                                                         | Customer has 2 vehicles ready for Reg                                        | gistration Renewal.                             |
| Vehicles                                                |                                                                         |                                                                              |                                                 |
| Boats (2)                                               | enew All (2) Renew Selected (0)                                         |                                                                              | New Title Switch to List Vie                    |
| <b>\$</b> 8                                             | P 🗌 🕰                                                                   | Р 🕻 🔞 Р 🗌                                                                    |                                                 |
| 2015 TRACKER MARINE<br>Title#: 150850080182<br>Original | KY0714FX 2002 F<br>Active - Title Issued Title#.<br>Reg: Expired Update | ELICAN PONTOON KY0413AL<br>11170080188 Active - Title Issued<br>Reg: Expired |                                                 |
| Manage                                                  | Title      View                                                         | Manage - Title - View                                                        |                                                 |
|                                                         |                                                                         | First Time Ad Val Payment                                                    |                                                 |
| Disabled Placards                                       |                                                                         | ☐ Junk                                                                       |                                                 |
| Issue Disabled Placard                                  |                                                                         | Sold Out of State     incomplete Transfer     Other                          |                                                 |
|                                                         |                                                                         |                                                                              |                                                 |

- 2. From the Customer Account Page, in the list view.
  - a. Select the checkbox for the specific boat the owner wishes the registration cancelled.
  - b. Click the Manage → dropdown menu and select <sup>m</sup> Junk, Sold Out of State,

     <sup>m</sup> Incomplete Transfer, or O Other.
  - c. Checking the 'Dup. Fee' will add a \$3. Duplicate Registration Fee-it will not print the previous registration receipt.

|                                                     |                 |                 | Action Center |                |                                   |                      |              |                 |
|-----------------------------------------------------|-----------------|-----------------|---------------|----------------|-----------------------------------|----------------------|--------------|-----------------|
| 87 Millakin Pl<br>JRI INGTON KY 41005               | inancial Histor | v               | \$ Ad V       | alorem taxes a | are past due for 2 vehicles. T    | he total amount past | due is \$274 | .94.            |
| none: (859) 586-0747                                |                 |                 | R Cust        | omer has 2 ve  | hicles ready for Registration     | Renewal.             |              |                 |
| Vehicles                                            |                 |                 |               |                |                                   |                      |              |                 |
| Boats (2)                                           | All (2) Ren     | ew Selected (1) |               |                |                                   | New                  | litle Swit   | tch to Tile Vie |
| Manage • Title •                                    | View            |                 |               |                |                                   |                      |              |                 |
| A Renew                                             |                 |                 |               |                |                                   | Filte                | r:           |                 |
| Showing 1 to 2 a First Time<br>Show 10 Show 10 Show |                 |                 |               |                |                                   | 1 110                |              |                 |
| Select Junk                                         | Model 🗍         | Title #         | KY / Plate #  | 🖹 Owner        | Title Type / Status               | Reg. Status          | Alerts       | Dup. Fee        |
| □ □ □ □ □ □ □ □ □ □ □ □ □ □ □ □ □ □ □               | ARINE           | 150850080182    | KY0714FX      | Р              | Original<br>Active - Title Issued | Expired              | \$ ®         |                 |
|                                                     | NOOTNC          | 111170080188    | KY0413AL      | Р              | Update<br>Active - Title Issued   | Expired              | \$ ®         |                 |
| Other                                               |                 |                 |               |                | /100/00 /100/00/00                |                      |              |                 |

OR

From the Vehicle Summary Page, click the Manage → dropdown menu and select → Junk,
 Sold Out of State, 
 Incomplete Transfer, or 
 Other.

| Previous<br>Owner(s)                | Chain of Owner                         | ship                                                                                            | Viewing 2 of | f 2 Titles                   |                                                           |                                                                     |                                            |                             | Next<br>Reversal -                                                                                  |
|-------------------------------------|----------------------------------------|-------------------------------------------------------------------------------------------------|--------------|------------------------------|-----------------------------------------------------------|---------------------------------------------------------------------|--------------------------------------------|-----------------------------|----------------------------------------------------------------------------------------------------|
| Customer<br>ID                      | Driver<br>License                      | Customer Name                                                                                   | SSN/FE       | EIN                          | 21071                                                     | Addres:                                                             | S                                          | Beg<br>Exe<br>Dat           | in Tax<br>mpt<br>e                                                                                  |
| • Title<br>itatus: Active - T       | itle Issued                            |                                                                                                 | Title -      | ✓ Registrat<br>Status: Expir | ion Inform<br>red @                                       | BOONE                                                               |                                            |                             | Manage -                                                                                            |
| Type:<br>Title #:<br>Prior Title #: | Update<br>111170080188<br>031840080118 | State Fee:         \$0.00           Clerk Fee:         \$0.00           Use Tax:         \$0.00 |              | R<br>E<br>I<br>Cc            | Type:<br>teg. Date:<br>txp. Date:<br>Remarks:<br>omments: | Renewal<br>03/26/2018<br>04/30/2019                                 | County:<br>Decal #:<br>Prior Decal #:<br>3 | BOONE<br>KY0413A<br>E007959 | <ul> <li>Renew</li> <li>First Time</li> <li>Ad Val Pay</li> <li>Junk</li> <li>Sold Out o</li> </ul> |
|                                     |                                        |                                                                                                 |              |                              |                                                           | F&W State Fee:<br>KYTC State Fee:<br>Boat Safety Fee:<br>Clerk Fee: | \$14.00<br>\$0.00<br>\$0.00<br>\$6.00      |                             | <ul> <li>Incomplete</li> <li>Other</li> </ul>                                                       |

- 4. In the Registration section, you can make changes to any of the dropdowns and enter a helpful comment (a comment is not required if the reason is Junk).
  - a. If the registration reason requires a change to the title (Junk, Incomplete Transfer, Sold Out of State, or Documented), those changes will be automatically updated in the title section.

**NOTE:** If the boat **Moved Out of State** do not mark the boat **Sold Out of State.** There is now a specific action for a boat a customer owns and is moving the boat out of state but is retaining ownership. This will keep the title active. Once MVL has received the proper documentation they will surrender the title.

- b. For Incomplete Transfers, the Date of Sale is required.
  - Sell date selected before January 1st of the current year will require the buyer to pay the current year Ad Valorem at the time of the transfer.
  - Sell date selected on or after January 1<sup>st</sup> of the current year the seller is required to pay the current year Ad Valorem when performing an Incomplete Transfer.
- c. You may choose from the Add duplicate dropdown options to charge a \$3 Duplicate Registration Fee and/or reprint the registration receipt.
- d. See step 5 of the '<u>Single Vehicle Registration</u>' section of this manual for more options in the Ad Valorem Section.
  - If the Reason is a Court Order, the customer does not have to pay Ad Val on any of their vehicles, including the one being cancelled. You can deselect the checkboxes in the Ad Valorem section.
  - For all of the other reasons, the Customer **does** have to pay Ad Valorem on the vehicle being cancelled.

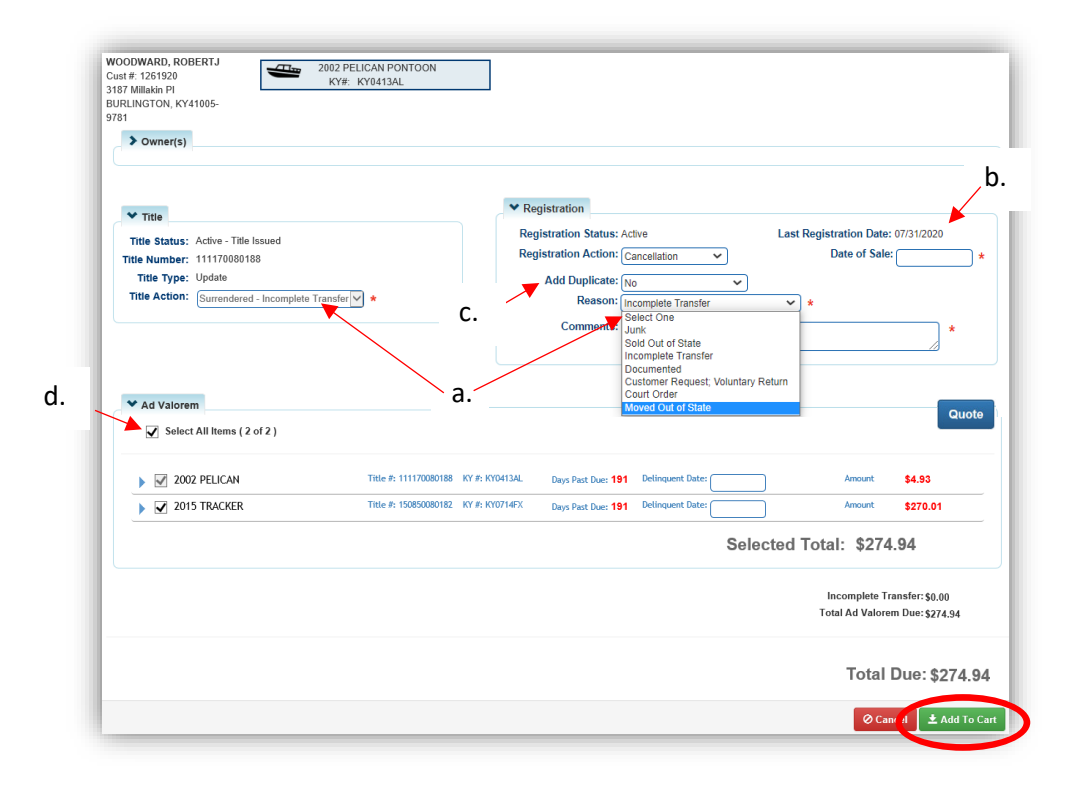

**Table of Contents** 

- 5. After selecting **\*** Add To Cart, see step 6 of the '<u>Single Vehicle Registration</u>' section of this manual if you need guidance on editing this from the Shopping Cart.
  - a. Reference the Point of Sale Manual for info on Checking Out the transaction.

Print a Registration Duplicate/PODD Receipt and/or Decal Replacement

This is how to print a duplicate registration, with or without reprinting the decal, also with or without a \$3 charge to the Customer.

You can reprint the Registration/PODD Receipt through the Manage dropdown, or from the Transaction Summary (see step 6).

- 1. From the **Customer Account Page**, <u>tile view</u>:
  - a. In the Manage dropdown menu, select O Other.

| PIER, WILLIAM B            | Edit View Unmerge                | Actio | n Center   |                    |                   |                |                  |                     |
|----------------------------|----------------------------------|-------|------------|--------------------|-------------------|----------------|------------------|---------------------|
| 3 Paragon Mill Dr          | Notes                            | s     | Ad Valoren | n taxes are past d | ue for 1994 STAR  | CRAFT 14ADV.   | The total amount | past due is \$9.54. |
| LINGTON, KY 41005          | Financial History                | ®     | 1994 STAR  | CRAFT 14ADV is     | Ready for Registi | ation Renewal. |                  |                     |
| ehicles                    |                                  |       |            |                    |                   |                |                  |                     |
| Boats (1)                  | Renew All (1) Renew Selected (0) |       |            |                    |                   |                | New Title Sw     | itch to List View   |
| <b>\$ ®</b>                | Р 🗌                              |       |            |                    |                   |                |                  |                     |
| 1994 STARCRAFT 14ADV       | KY0470KA                         |       |            |                    |                   |                |                  |                     |
| Transfer                   | Reg: Expired                     |       |            |                    |                   |                |                  |                     |
| Mana                       | ge - Title - View                |       |            |                    |                   |                |                  |                     |
| 8                          | Renew                            |       |            |                    |                   |                |                  |                     |
|                            | First Time                       |       |            |                    |                   |                |                  |                     |
| sabled Placards            | Ad Val Payment                   |       |            |                    |                   |                |                  |                     |
|                            | IUTIK<br>Sold Out of State       |       |            |                    |                   |                |                  |                     |
| num Disselated Dissess 👘 🖞 | Joid Out of State                |       |            |                    |                   |                |                  |                     |
| sue Disabled Placarc 🕤     | ncomplete Transfer               |       |            |                    |                   |                |                  |                     |

- 2. From the Customer Account Page, in the list view:
  - a. Select the checkbox for the specific vehicle.
  - b. In the Manage dropdown menu, select O Other.

| NAPIER, WILLIAM B<br>Cust #:000487352 | Edit View        | Unme      | rge       | Action Center |        |             |                               |                    |              |               |
|---------------------------------------|------------------|-----------|-----------|---------------|--------|-------------|-------------------------------|--------------------|--------------|---------------|
| 2323 Paragon Mill Dr                  | Notes            |           |           | \$ Ad \       | /alore | m taxes are | e past due for 1994 STARCR    | AFT 14ADV. The tot | al amount pa | ast due is \$ |
| BURLINGTON, KT 41005                  | Financial Histo  | огу       |           | (R) 1994      | STA    | RCRAFT 14   | ADV is Ready for Registration | on Renewal.        |              |               |
| Vehicles                              |                  |           |           |               |        |             |                               |                    |              |               |
| Boats (1)                             | Renew All (1) Re | new Selec | ted (1)   |               |        |             |                               | New T              | itle Swit    | ch to Tile V  |
| Manage -                              | Title - View     |           |           |               |        |             |                               |                    |              |               |
| Showing 1 to 1 C                      | 2                |           |           |               |        |             |                               | Filter             | :            |               |
| S Ad Val P                            | ayment<br>Model  | 12        | Title #   | KY / Plate #  | Æ      | Owner       | Title Type / Status           | Reg. Status        | Alerts       | Dup. Fe       |
| Select Sold Out                       |                  |           |           | KV0470KA      |        | Р           | Transfer                      | Expired            | ¢@           |               |
| Select Sold Out                       | te Transfer      | 1321      | 130080134 | K10470KA      |        |             | Active - Title Issued         |                    | <b>9</b> 😡   |               |

3. From the Vehicle Summary Page, click the Manage dropdown and select O Other.

| ❤ Owner(s)                          | Chain of Owner                           | ship                                                                              | Viewing 2 o    | f 2 Titles                |                                                           |                                     |                                       | l                           | Reversal -                                                                                                    |
|-------------------------------------|------------------------------------------|-----------------------------------------------------------------------------------|----------------|---------------------------|-----------------------------------------------------------|-------------------------------------|---------------------------------------|-----------------------------|----------------------------------------------------------------------------------------------------|
| Customer<br>ID                      | Driver<br>License                        | Customer Name                                                                     | SSN/F          | EIN                       |                                                           | Address                             | s                                     | Begi<br>Exei<br>Date        | in Tax<br>mpt                                                                                                  |
| 000487352                           | N94496533                                | NAPIER, WILLIAM B 🕑 \$                                                            | <u>xxx-xx-</u> | 7717                      | 2323 Pa                                                   | ragon Mill Dr, BURLIN<br>BOONE      | GTON, KY 41005-9033                   |                             |                                                                                                    |
| Title                               | itle Issued                              |                                                                                   | Title -        | ✓ Registra<br>Status: Exp | tion Inform                                               | ation                               |                                       | (                           | Manage -                                                                                                    |
| Type:<br>Title #:<br>Prior Title #: | Transfer<br>132130080134<br>051780590205 | State Fee: \$0.00<br>Clerk Fee: \$0.00<br>Use Tax: \$0.00<br>Use Tax Description: |                | c                         | Type:<br>Reg. Date:<br>Exp. Date:<br>Remarks:<br>omments: | Renewal<br>04/23/2018<br>04/30/2019 | County:<br>Decal #:<br>Prior Decal #: | BOONE<br>KY0470k<br>E009224 | <ul> <li>Renew</li> <li>First Time</li> <li>Ad Val Payment</li> <li>Junk</li> <li>Sold Out of State</li> </ul> |
|                                     |                                          |                                                                                   |                |                           |                                                           | F&W State Fee:                      | \$25.00                               |                             | Incomplete Transf     Other                                                                                    |

- 4. You will be brought to the Manage Page, choose 'Print Only' from the Registration Action dropdown options.
  - a. Also choose from the Add Duplicate dropdown menu options.
    - This is where you can choose to reprint the decal and/or charge them the \$3 reprint fee.
  - b. You are not able to select the Ad Valorem checkboxes.
  - c. See the '<u>Registration Actions</u>' section of this manual for more information on Renewal, Cancellation, and Ad Valorem Payments that can be chosen from this page.

| > Owner(s)                                                         |                                                                                                    |
|--------------------------------------------------------------------|----------------------------------------------------------------------------------------------------|
| M THE                                                              | W Paralestation                                                                                                    |
| Title Status: Active - Title Issued                                | Registration     Registration Status: Expired     Last Paristration Date: 04/23/2018                                                                          |
| Title Number: 132130080134                                         | Registration Length; Short-Term Last Registration Expires on: 04/30/2019                                                                                      |
| Title Type: Transfer                                               | Registration Action: Print Only                                                                                                    |
|                                                                    | Add Duplicate: No Decal No Fee                                                                                                    |
|                                                                    |                                                                                                    |
| ✓ Ad Valorem Select All Items (1 of 1)                             |                                                                                                    |
| Ad Valorem Select All Items ( 1 of 1 )  1994 STARCRAFT Title #: 1: | 22130880134 KY P: KY0470KA Days Past Due: <b>191</b> Delinquent Date: Amount <b>\$9,54</b>                                                                    |
| Ad Valorem Select All Items (1 of 1)  1994 STARCRAFT Title #: 1:   | 2110080134 KY F: KY0470KA Days Past Due: 191 Delinquent Date: Amount \$9.54<br>Selected Total: \$0.00                                                         |
| Ad Valorem Select All Items (1 of 1)  1994 STARCRAFT Title P: 1:   | 2130000134 KY F: KY0470XA Days Past Due: 191 Delinquent Date: Amount \$9.54<br>Selected Total: \$0.00<br>Duplicate Registration Fee - Print, No Decal: \$0.00 |

- 5. After clicking Add To Cart, reference the Point of Sale Manual for info on Checking Out from the Shopping Cart.
  - a. You MUST check out from the Shopping Cart, even if the Total Due is \$0.00.

Within 2 weeks from checking out a transaction, you are able to reprint the Registration/PODD Receipt from the Transaction Summary.

6. Click 'Receipt Search' from the Home Page.

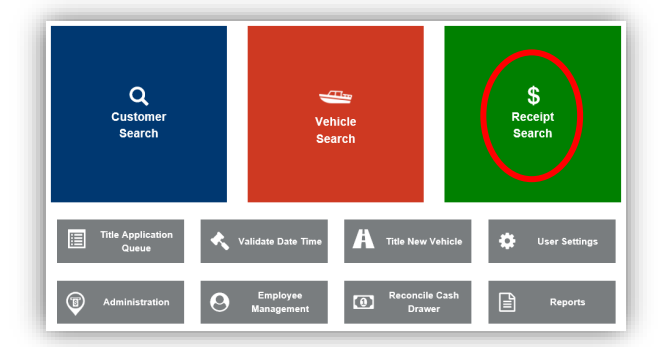

 Choose from the 'Search By' dropdown menu options depending on the information you have to search with and click Q Search.

|   | Search By: | Receipt Number<br>Control Number<br>Vehicle Information<br>Transaction ID<br>Check Details<br>ACH Details<br>Date and Time<br>User |
|---|------------|----------------------------------------------------------------------------------------------------|
| ļ |            | Ø Cancel Ø Reset Q Search                                                                                                    |

8. From the Search Results, click Recall to go to the Transaction Summary.

| Showing 1 to 3 of 3 entries |                  |                        | Q Display Search Criteria |
|-----------------------------|------------------|------------------------|---------------------------|
| Receipt Number              | Date - Time Paid | Processed by User Name |                           |
| LPJ191113103840             | 11/13/2019 T AM  | Jebsen, Lara           | Preview Receipt Recall    |
| LPJ191113093052             | 11/13/2019 T AM  | Jebsen, Lara           | Preview Receipt Recall    |
| LPJ191113092806             | 11/13/2019 T AM  | Jebsen, Lara           | Preview Receipt Recall    |

9. On the Transaction Summary, click the printer button 🖻 to reprint the Registration/PODD Receipt.

| Transact  | tion ID:    | 033431805                  | Transaction Date: | 11/13/2019            |                |                 |     |       |         |          |
|-----------|-------------|----------------------------|-------------------|-----------------------|----------------|-----------------|-----|-------|---------|----------|
| leceipt N | umber:      | LPJ191113103840            | Date Paid:        | 11/13/2019            |                |                 |     |       |         |          |
| 🔻 мое     | BLEY, ED    | WARD                       |                   |                       |                |                 |     |       |         |          |
| Custe     | omer ID: 0  | 01279259                   |                   |                       |                |                 |     |       |         |          |
| (Iten     | ns: 4) (Veh | icles: 1)                  |                   |                       |                |                 |     |       |         |          |
| Item      | Descrip     | ption                      |                   |                       |                |                 | Qty | Price | Amount  | $\frown$ |
| KAV       | 1992 F      | ROCRAFT PVC1805D1H         |                   | Title #: 051330080176 | KY #: KY0462XI | 2               |     |       | (       |          |
|           | F           | &W State Registration Fee  |                   |                       |                |                 | 1   | 40.00 | \$40.00 |          |
|           | K           | YTC State Registration Fee |                   |                       |                |                 | 1   | 3.00  | \$3.00  | $\sim$   |
|           | B           | loat Safety Fee            |                   |                       |                |                 | 1   | 1.00  | \$1.00  |          |
|           | C           | Clerk Registration Fee     |                   |                       |                |                 | 1   | 6.00  | \$6.00  |          |
|           |             |                            |                   |                       |                | Customer Total: |     |       | \$50.00 |          |
|           |             |                            |                   |                       |                | Sub Total:      |     |       | \$50.00 |          |
|           |             |                            |                   |                       |                | Total:          |     |       | \$50.00 |          |
|           |             |                            |                   |                       |                | Cash Payment:   |     |       | \$50.00 |          |
| 🕀 Reprir  | nt/⊠E-m     | nail 🔄 Preview             |                   |                       |                |                 |     |       |         | C Do     |

## Making a Single Ad Valorem Payment

Customers can pay for their past due ad valorem in one transaction, or they can split it up and pay one or multiple years per payment.

• If the customer is going to be renewing and/or titling a boat, you do not need to pay the ad valorem first, it will be automatically included with those actions.

There are 3 ways to get started.

- 1. From the Customer Account Page, tile view:
  - a. In the Manage dropdown menu and select 'Ad Val Payment'.

| RRIS, RONALD                                                                                                    | Edit View Notes                                                                       | Action Center                                                  | ·                                                                                                    |                                                                                                    |                                                                        |
|----------------------------------------------------------------------------------------------------|---------------------------------------------------------------------------------------|----------------------------------------------------------------|----------------------------------------------------------------------------------------------------|----------------------------------------------------------------------------------------------------|------------------------------------------------------------------------|
| 3 Main Street                                                                                                    |                                                                                       | \$ Ad V                                                        | /alorem taxes are past due fo                                                                         | r 4 vehicles. The total amount past                                                                                                    | due is \$1,710.27.                                                     |
| npsonville, KY 40067                                                                                                    | Financial History                                                                     | R Custor                                                       | tomer has 4 vehicles ready fo                                                                         | r Registration Renewal.                                                                                                    |                                                                        |
| one. (659) 507-2705                                                                                                    |                                                                                       | <b>(R)</b> 2003                                                | 3 YAMAHA GP800A-B is Missi                                                                            | ing Required Information for Regis                                                                                                    | tration.                                                               |
| hicles                                                                                                    |                                                                                       |                                                                |                                                                                                    |                                                                                                    |                                                                        |
| Boats (5) Rene                                                                                                    | w All (4) Renew Selected (0)                                                          |                                                                |                                                                                                    | New                                                                                                    | Title Switch to List Vi                                                |
|                                                                                                    |                                                                                       | 1                                                              |                                                                                                    |                                                                                                    |                                                                        |
|                                                                                                    | P 🗌 🕰                                                                                 | ₽ \$ ®                                                         | P 🗌                                                                                                   | 🛥 \$ ®                                                                                                    | P                                                                      |
| 2004 BAJA BOATS INC 20OUT                                                                                                    | KY0418JS 2003                                                                         | GLASTRON BOATS GS-2                                            | 279 KY0434KA                                                                                          | 2003 YAMAHA GP800A-B                                                                                                    | KY0405WP                                                               |
| Title#: 040370390003                                                                                                    | Active - Title Issued Title#                                                          | 041880390010                                                   | Active - Title Issued                                                                                 | Title#: 032190390013                                                                                                    | Active - Title Issued                                                  |
| Original                                                                                                    | Reg: Expired Out-of                                                                   | -state                                                         | Reg: Expired                                                                                          | Original                                                                                                    | Reg: Expired                                                           |
|                                                                                                    | Concernment (Concernment)                                                             |                                                                |                                                                                                    |                                                                                                    | Title - Miow                                                           |
| Manage 🕶                                                                                                    | Title - View                                                                          | Manag                                                          | e - Title - View                                                                                      | Manage                                                                                                    | The View                                                               |
| Manage -                                                                                                    | Title - View                                                                          | Manag                                                          | e - Title - View                                                                                      | Manage<br>Ren                                                                                                    | iew view                                                               |
| Manage ~                                                                                                    | P                                                                                     | Manag                                                          | e - Title - View                                                                                      | Manage<br>Ren<br>E First                                                                                                    | ew<br>t Time                                                           |
| Manage ~                                                                                                    | P       KY0405WR                                                                      | Baswirl contender                                              | M KY0107NW                                                                                            | Manage<br>Ren<br>First<br>\$ Ad 1                                                                                                    | ew<br>t Time<br>Val Payment                                            |
| Manage -                                                                                                    | P<br>KY0405WR<br>Active - Title Issued                                                | Manag<br>B<br>SEASWIRL CONTENDER<br>940830080148               | M M<br>KY0107NW<br>Active - Title Issued                                                              | Annage<br>Ren<br>First<br>\$ Ad<br>1 Juni                                                                                                    | ew<br>t Time<br>Val Payment<br>k                                       |
| Manage           Image         Image           Image         Image           2003 YAMAHA GP800A-B         Image           Title#: 032190390015         Original | P           KY0405WR           Active - Title Issued<br>Reg: Expired           Out-ol | Manag<br>SEASWIRL CONTENDER<br>940830080148<br>-state          | KY0107NW     Active - Title Issued     Reg: Expired                                                   | a.<br>Manage<br>@ Ren<br>@ First<br>a.<br>Solo<br>Solo                                                                                                    | ew<br>t Time<br>Val Payment<br>k<br>d Out of State                     |
| Manage -<br>Class S (2003 YAMAHA GP800A-B<br>Title#: 032190390015<br>Original<br>Manage -                                                                       | P       KY0405WR       Active - Title Issued<br>Reg: Expired       Title -       View | Manag<br>BEASWIRL CONTENDER<br>940830080148<br>-state<br>Manag | Title      View     M     KY0107NW     Active - Title Issued     Reg: Expired     e      Title - View | a.<br>Manage<br>Ren<br>First<br>Sold<br>Sold | ew<br>t Time<br>Val Payment<br>k<br>d Out of State<br>omplete Transfer |

#### OR

- 2. From the Customer Account Page, in the list view:
  - a. Select the checkbox for the specific vehicle.
  - b. In the Manage dropdown menu and select 'Ad Val Payment'.

| 0                                 | RONALD                                                                              |                                                                                                    | Edit View                                     | Notes                                                                                               | Action Center                                                   |                           |                                                                                                    |                                                         |                             |            |
|-----------------------------------|-------------------------------------------------------------------------------------|----------------------------------------------------------------------------------------------------|-----------------------------------------------|----------------------------------------------------------------------------------------------------|-----------------------------------------------------------------|---------------------------|----------------------------------------------------------------------------------------------------|---------------------------------------------------------|-----------------------------|------------|
| 123 Main Str                      | eet                                                                                 |                                                                                                    |                                               |                                                                                                    | \$ Ad Valorem                                                   | taxes are p               | ast due for 4 vehicles. The                                                                                                    | total amount past d                                     | lue is \$1,71               | 0.27.      |
| Simpsonville                      | , KY 40067                                                                          | 7                                                                                                    | Financial Histor                              | у                                                                                                   | Customer h                                                      | as 4 vehicle              | s ready for Registration Re                                                                                                    | newal.                                                  |                             |            |
| Phone: (859)                      | ) 567-2705                                                                          |                                                                                                    |                                               |                                                                                                    | (R) 2003 YAMA                                                   | HA GP800A                 | B is Missing Required Info                                                                                                    | rmation for Registr                                     | ation.                      |            |
|                                   |                                                                                     |                                                                                                    |                                               |                                                                                                    |                                                                 |                           |                                                                                                    |                                                         |                             |            |
| Vehicles                          |                                                                                     |                                                                                                    |                                               |                                                                                                    |                                                                 |                           |                                                                                                    |                                                         |                             |            |
| venicies                          |                                                                                     |                                                                                                    |                                               |                                                                                                    |                                                                 |                           |                                                                                                    |                                                         |                             |            |
| Boa                               | its (5)                                                                             | Renew All                                                                                                    | (4) Renew Sele                                | ected (1)                                                                                           |                                                                 |                           |                                                                                                    | New Tr                                                  | tle Swit                    | ch to Tile |
|                                   |                                                                                     |                                                                                                    |                                               |                                                                                                    |                                                                 |                           |                                                                                                    |                                                         |                             |            |
|                                   |                                                                                     |                                                                                                    |                                               |                                                                                                    |                                                                 |                           |                                                                                                    |                                                         |                             |            |
| (                                 | Manag                                                                               | e - Title - V                                                                                                    | lew                                           |                                                                                                    |                                                                 |                           |                                                                                                    |                                                         |                             |            |
| Showing 1 to                      | Manag                                                                               | enew                                                                                                    |                                               |                                                                                                    |                                                                 |                           |                                                                                                    | Filter                                                  | :                           |            |
| Showing 1 to<br>Show 10           | Manag<br>5 Pi                                                                       | enew<br>Irst Time                                                                                                    | b.                                            |                                                                                                    |                                                                 |                           |                                                                                                    | Filter:                                                 | : [                         |            |
| Showing 1 to<br>Show 10           | Manag<br>5 Pi<br>E \$ Av                                                            | enew<br>Inde V<br>enew<br>Irst Time<br>d Val Payment<br>Junk                                                                    | b.                                            |                                                                                                    |                                                                 |                           |                                                                                                    | Filter                                                  | :                           |            |
| Showing 1 to<br>Show 10<br>Select | Manag<br>5 ( Pi<br>5 S Ai<br>1 Ju<br>1 S                                            | enew<br>irst Time<br>d Val Payment<br>unk<br>old Out of State                                                                   | b.                                            | Title #                                                                                             | KY / Plate # 🏨                                                  | Owner                     | Title Type / Status                                                                                                    | Filter:<br>Reg. Status                                  | Alerts                      | Dup. F     |
| Showing 1 to<br>Show 10<br>Select | Manag<br>5 (                                                                        | enew<br>rst Time<br>d Val Payment<br>Junk<br>old Out of State<br>ccomplete Transfer                                             | b.<br>Model 1                                 | <b>Title #</b><br>040370390003                                                                      | KY / Plate # 🗯<br>KY0418JS                                      | Owner<br>P                | Title Type / Status<br>Original<br>Active - Title Issued                                                                                           | Filter:<br>Reg. Status<br>Expired                       | Alerts                      | Dup. F     |
| Showing 1 to<br>Show 10<br>Select | Manag<br>5 (                                                                        | enew<br>rst Time<br>d Val Payment<br>Junk<br>old Out of State<br>ccomplete Transfer<br>ther                                     | b.<br>Model 11<br>200UT<br>GS-279             | <b>Title #</b><br>040370390003<br>041880390010                                                      | KY / Plate # La<br>KY0418JS<br>KY0434KA                         | Owner<br>P<br>P           | Title Type / Status<br>Original<br>Active - Title Issued<br>Out-of-state                                                                           | Filter:<br>Reg. Status<br>Expired<br>Expired            | Alerts<br>\$®<br>\$®        | Dup. F     |
| Showing 1 to<br>Show 10<br>Select | Manag<br>5 ( ■ Fi<br>S Ar<br>â Ju<br>t S<br>at In<br>⊙ O                            | enew<br>rst Time<br>d Val Payment<br>unk<br>old Out of State<br>ccomplete Transfer<br>ther<br>BOATS                             | b.<br>Model 11<br>200UT<br>GS-279             | <b>Title #</b><br>040370390003<br>041880390010                                                      | KY / Plate #                                                    | Owner<br>P<br>P           | Title Type / Status<br>Original<br>Active - Title Issued<br>Out-of-state<br>Active - Title Issued                                                  | Filter:<br>Reg. Status<br>Expired<br>Expired            | Alerts<br>\$®<br>\$®        | Dup. F     |
| Showing 1 to<br>Show 10<br>Select | Manag<br>5 (                                                                        | enew<br>rst Time<br>d Val Payment<br>Jink<br>old Out of State<br>complete Transfer<br>ther<br>BOATS<br>YAMAHA                   | b.<br>200UT<br>GS-279<br>GP800A-B             | <b>Title #</b><br>040370390003<br>041880390010<br>032190390013                                      | KY / Plate # La<br>KY0418JS<br>KY0434KA<br>KY0405WP             | Owner<br>P<br>P<br>P      | Title Type / Status<br>Original<br>Active - Title Issued<br>Out-of-state<br>Active - Title Issued<br>Original<br>Active - Title Issued             | Filter:<br>Reg. Status<br>Expired<br>Expired<br>Expired | Alerts<br>\$®<br>\$®<br>\$® | Dup. F     |
| Showing 1 to<br>Show 10<br>Select | Manage<br>5 ( ) Fi<br>( ) S A/<br>( ) J/<br>( ) S<br>( ) S<br>( ) O<br>2003<br>2003 | d Val Payment<br>which<br>d Val Payment<br>which<br>old Out of State<br>ccomplete Transfer<br>ther<br>BOATS<br>YAMAHA<br>YAMAHA | b.<br>200UT<br>GS-279<br>GP800A-B<br>GP800A-B | Title #           040370390003           041880390010           032190390013           032190390015 | KY / Plate # La<br>KY0418JS<br>KY0434KA<br>KY0405WP<br>KY0405WR | Owner<br>P<br>P<br>P<br>P | Title Type / Status<br>Original<br>Active - Title Issued<br>Out-of-state<br>Active - Title Issued<br>Original<br>Active - Title Issued<br>Original | Filter:<br>Reg. Status<br>Expired<br>Expired<br>Expired | Alerts                      | Dup. F     |

OR

3. From the **Vehicle Summary Page**, click the Manage dropdown and select 'Ad Val Payment'.

| Previous<br>• Owner(s) | Chain of Owne            | rship                                                                                                    | Viewing 1 o     | f 1 Titles              |                                                            |                                                                     |                                       | l                                          | Next<br>Reversal +                                                                                            |
|------------------------|--------------------------|----------------------------------------------------------------------------------------------------|-----------------|-------------------------|------------------------------------------------------------|---------------------------------------------------------------------|---------------------------------------|--------------------------------------------|----------------------------------------------------------------------------------------------------|
| Customer<br>ID         | Driver<br>License        | Customer Name                                                                                                    | SSN/FI          | EIN                     |                                                            | Address                                                             | 5                                     | Begi<br>Exer<br>Date                       | n Tax<br>npt                                                                                                  |
| 001637592              |                          | HARRIS, RONALD P \$                                                                                                    | <u>xxx-xx-5</u> | <u>505</u>              | 12                                                         | 3 Main Street, Simpso                                               | nville, KY 40067                      |                                            |                                                                                                    |
| Title                  | tie Issued               |                                                                                                    | Title -         | ✓ Registr<br>Status: Ex | ation Inform                                               | ation                                                               |                                       | (                                          | Manage +                                                                                                    |
| Type:<br>Title #:      | Original<br>032190390013 | State Fee:         \$2.00           Clerk Fee:         \$4.00           Use Tax:         \$0.00           Use Tax Description:         \$ |                 |                         | Type:<br>Reg. Date:<br>Exp. Date:<br>Remarks:<br>Comments: | Ad Valorem<br>03/19/2004<br>04/30/2005                              | County:<br>Decal #:<br>Prior Decal #: | GALLATI<br>E553357<br>E727302<br><b>3.</b> | <ul> <li>Renew</li> <li>First Time</li> <li>Ad Val Paymer</li> <li>Junk</li> <li>Sold Out of State</li> </ul> |
|                        |                          |                                                                                                    |                 |                         |                                                            | F&W State Fee:<br>KYTC State Fee:<br>Boat Safety Fee:<br>Clerk Fee: | \$0.00<br>\$0.00<br>\$0.00<br>\$0.00  |                                            | <ul> <li>Incomplete Tra</li> <li>Other</li> </ul>                                                             |

- 4. On the Manage Page, in the Ad Valorem section, click the next to each boat to waive the penalty and/or interest fees.
  - a. You may deselect the checkboxes of the years they will not be paying.
    - The Selected Total will include only the years that are chosen.
  - b. If it is a delinquent payment, you may pick a date up to 2 weeks in the future in the 'Delinquent Date' box. (You will not be able to add it to the cart with a future date.)
    - The Quote button will open a PDF of an estimated receipt which you can print for the customer. This is helpful if they need to come back to pay on another day.
  - c. If you choose a past date in the 'Delinquent Date' box, enter any helpful comments and select a reason from the dropdown menu.
  - d. Click Add To Cart when you are ready to add the ad val to the shopping cart.

| 23 Main Str<br>Simpsonville<br>Owr | reet<br>5, KY40067<br>her(s) |                                        | IX1W.              | RIONOSWI                       |                                          |                     |                                     |                                    |                        |                          |             |                |                  |             |
|------------------------------------|------------------------------|----------------------------------------|--------------------|--------------------------------|------------------------------------------|---------------------|-------------------------------------|------------------------------------|------------------------|--------------------------|-------------|----------------|------------------|-------------|
| ♥ Title<br>Title S                 | e<br>tatus: Ac               | tive - Title Issued                    |                    |                                |                                          |                     | Registration Registration           | ion<br>on Status                   | : Expired              |                          | Last        | Registration   | Date: 03/19/200  | 4           |
| Title Nu<br>Title                  | mber: 03<br>Type: Ori        | 2190390013<br>iginal                   |                    |                                |                                          |                     | Registratio<br>Registratio<br>Add I | n Length<br>on Action<br>Duplicate | Short-Ten<br>Ad Val Pa | m<br>ayment 💙            | Last Regist | tration Expire | s on: 04/30/200  | 5           |
| ✓ Ad V                             | alorem<br>Select A           | ll Items ( 8 of 8 )                    |                    |                                |                                          |                     |                                     |                                    |                        |                          |             |                | ٩                | luote       |
|                                    | 2003 YA                      | мана                                   |                    | Title #: 032190                | 390015 K                                 | Y #: KY0405WF       | R Days P                            | ast Due: 43                        | 4                      |                          |             | Amount         |                  |             |
|                                    | Ad valorem                   | Tax 2018                               |                    |                                |                                          |                     |                                     |                                    |                        |                          |             | \$36.14        |                  |             |
|                                    | Penalty                      |                                        |                    |                                |                                          |                     |                                     |                                    |                        |                          |             | \$3.62         | ×<br>Walve       |             |
|                                    | Interest                     |                                        |                    | C                              | · \                                      |                     |                                     |                                    |                        |                          |             | \$7.33         | ¥<br>Waive       | <b>-</b> 4. |
| _                                  | Lien Fee                     |                                        |                    |                                |                                          |                     |                                     |                                    |                        |                          |             | \$2.00         |                  | -           |
|                                    | Comments:                    |                                        |                    | R                              | eason:                                   | ielect One          |                                     |                                    |                        | ~                        | Sub Total:  | \$49.09        |                  |             |
|                                    |                              |                                        |                    |                                |                                          |                     |                                     |                                    |                        |                          |             |                |                  |             |
| ▶ 🗸                                | 2003 YA                      | MAHA                                   |                    | Title #: 032190                | 390013 K                                 | Y #: KY0405WI       | Days P                              | ast Due: 43                        | 4                      |                          |             | Amount         | \$51.56          |             |
| ▶ 🗸                                | 2003 GL                      | ASTRON BOATS                           |                    | Title #: 041880                | 390010 K                                 | Y #: KY0434KA       | Days P                              | ast Due: 43                        | 4                      |                          |             | Amount         | \$615.39         |             |
|                                    | 2004 BA                      | JA BOATS INC                           |                    | Title #: 040370                | 390003 K                                 | Y #: KY0418JS       | Days P                              | ast Due: 43                        | 4                      | / '                      | J,C         | Amount         | \$223.86         | _           |
|                                    | . 2002 VA                    |                                        |                    | Title # 022100                 | 200015                                   |                     |                                     |                                    | •                      |                          | 0           | Amount         | ¢ 44.07          |             |
|                                    | 2003 TA                      | мана                                   |                    | THE #. 032170.                 | 370015 K                                 | 1 #. KT040311       | Days                                | Past Due: 0                        | Delinqu                | ent Date: 07/22/2019     | Undo        | Amount         | \$41.07          |             |
| ▶ 🗸                                | 2003 YA                      | MAHA                                   |                    | Title #: 032190                | 390013 K                                 | Y #: KY0405WI       | Days                                | Past Due: 6                        | 9 Delingu              | uent Date: 07/22/2019    | CobnU       | Amount         | \$42.77          |             |
|                                    | 2003 GL                      | ASTRON BOATS                           |                    | Title #: 041880                | 390010 K                                 | Y #: KY0434KA       | Days                                | Past Due: 6                        | 9 Deling               | ont Date: 07/22/2019     | C           | Amount         | \$510.90         |             |
|                                    | 2004 BA                      | IA BOATS INC                           |                    | Title #: 040370                | 390003 K                                 | Y #: KY0418JS       | Davs                                | Past Due: 6                        | 9                      |                          | D           | Amount         | \$184.50         |             |
|                                    |                              |                                        |                    |                                |                                          |                     |                                     |                                    | Delinqu                | uent Date: 0//22/2019    | Undo        |                |                  |             |
|                                    | 1                            |                                        |                    | Boone (<br>KENNY BRC<br>BURLIN | County Clerk<br>WN, County<br>GTON Branc | :<br>Clerk          |                                     |                                    |                        | Selec                    | ted Tota    | al: \$1,71     | 19.14            |             |
|                                    | Ow<br>HAI<br>Cus             | /ner/s:<br>8/85, RONALD<br>4 #:1637592 |                    | Cle<br>Ad Val<br>For Registr   | erk: LPJ<br>orem Quot<br>ration Actio    | e<br>on of:         |                                     |                                    |                        |                          | То          | otal Ad Valore | m Due: \$1,719.1 | 4           |
|                                    | Ad                           | Valorem:                               |                    | 2003 YAA                       | AHA GP8004                               | -8                  |                                     | Date: 07/08/2                      | 019 02:16 PM           |                          |             | Total          | Due: \$1,7       | 19.14       |
|                                    | Y                            | ear Make                               | Model              | Title Number                   | KY Num                                   | ber Days Pas<br>Due | t Delinquent<br>Date                | Tax Year                           | Amount                 |                          |             | 00             |                  | To Cont     |
|                                    | 20                           | 003 YAMAHA                             | GP800A-B           | 032190390015                   | KY0405W                                  | /R 434              | 7/22/2019                           | 2018                               | \$49.09                | 2 0mm                    | Carro W     | Court          | Add              | to Cart     |
|                                    | 2                            | 303 YAMAHA<br>303 GLASTRON BOATS       | GP800A-B<br>GS-279 | 032190390013                   | KY04050<br>KY04348                       | nº 434<br>X 434     | 7/22/2019                           | 2018                               | \$51.56<br>\$615.30    | <ul> <li>Open</li> </ul> | Save        | Cancel X       |                  |             |
|                                    | 21                           | 004 BAJA BOATS INC                     | 200UT              | 040370390003                   | KY0418J                                  | IS 434              | 7/22/2019                           | 2018                               | \$223.06               |                          |             |                |                  |             |
|                                    | 2                            | 303 YAMAHA                             | GP800A-B           | 032190390015                   | KY0406W                                  | /R 69               | 7/22/2019                           | 2019                               | \$41.07                |                          |             |                |                  |             |
|                                    |                              |                                        | CD900A-P           | 032100300013                   | KY0406W                                  | /P 69               | 7/22/2019                           | 2019                               | \$42.77                |                          |             |                |                  |             |

- 5. The Shopping care will have the sector taxes, remember nothing is permanent until you check out and finalize payment.
  - a. in will allow you to go back to the Manage Page and make changes (see step 7).

- b. Delete will remove the specific action from the Shopping Cart.
- c. Cancel will delete all items from the shopping cart and return you to the Customer's Account Page.
- d. Select Checkout to proceed with checking out and finalize the transaction.

| Customer ID: 001637592                 |                       |                 |     |        |            | a.       |             |
|----------------------------------------|-----------------------|-----------------|-----|--------|------------|----------|-------------|
| (Items: 16)                            |                       |                 |     |        |            |          | , b         |
| Item Description                       |                       |                 | Qty | Price  | Amount     |          |             |
| KAVIS 2003 YAMAHA GP800A-B             | Title #: 032190390013 | KY #: KY0405WP  |     |        |            | Edit     | *<br>Delete |
| Action: Manage (Ad Val Payment)        |                       |                 |     |        |            |          |             |
| Ad Valorem Tax, 2018                   |                       |                 | 1   | 49.32  | \$49.32    |          |             |
| Clerk Lien Fee                         |                       |                 | 1   | 2.00   | \$2.00     |          |             |
| Ad Valorem Tax, 2019                   |                       |                 | 1   | 40.53  | \$40.53    |          |             |
| Clerk Lien Fee                         |                       |                 | 1   | 2.00   | \$2.00     |          |             |
| 2003 YAMAHA GP800A-B                   | Title #: 032190390015 | KY #: KY0405WR  |     |        |            |          |             |
| Ad Valorem Tax, 2018                   |                       |                 | 1   | 46.86  | \$46.86    |          |             |
| Clerk Lien Fee                         |                       |                 | 1   | 2.00   | \$2.00     |          |             |
| Ad Valorem Tax, 2019                   |                       |                 | 1   | 38.84  | \$38.84    |          |             |
| Clerk Lien Fee                         |                       |                 | 1   | 2.00   | \$2.00     |          |             |
| 2003 GLASTRON BOATS GS-279             | Title #: 041880390010 | KY #: KY0434KA  |     |        |            |          |             |
| Ad Valorem Tax, 2018                   |                       |                 | 1   | 610.41 | \$610.41   |          |             |
| Clerk Lien Fee                         |                       |                 | 1   | 2.00   | \$2.00     |          |             |
| Ad Valorem Tax, 2019                   |                       |                 | 1   | 506.06 | \$506.06   |          |             |
| Clerk Lien Fee                         |                       |                 | 1   | 2.00   | \$2.00     |          |             |
| 2004 BAJA BOATS INC 200UT              | Title #: 040370390003 | KY #: KY0418JS  |     |        |            |          |             |
| Ad Valorem Tax, 2018                   |                       |                 | 1   | 220.79 | \$220.79   |          |             |
| Clerk Lien Fee                         |                       |                 | 1   | 2.00   | \$2.00     |          |             |
| Ad Valorem Tax, 2019                   |                       |                 | 1   | 181.46 | \$181.46   |          |             |
| Clerk Lien Fee                         |                       |                 | 1   | 2.00   | \$2.00     |          |             |
|                                        |                       |                 |     |        |            | +<br>Add |             |
|                                        |                       |                 |     |        |            | A40      |             |
|                                        |                       | Customer Total: |     |        | \$1,710.27 |          |             |
| CHEST CUSTOMER                         |                       |                 |     |        |            |          |             |
| (Items: 0)                             |                       |                 |     |        |            |          |             |
| (                                      |                       |                 |     |        |            |          |             |
| Item Description                       |                       |                 | Qty | Price  | Amoun      |          |             |
| No Miscellaneous Items have been added |                       |                 |     |        |            |          |             |
|                                        |                       |                 |     |        |            | +<br>Add |             |
|                                        |                       |                 |     |        | A . A      |          |             |
|                                        |                       | Sub Total:      |     |        | \$1,710.27 |          |             |
|                                        |                       | Total:          |     |        | \$1,710.27 |          |             |
|                                        |                       |                 |     |        |            |          |             |

6. If you return to the Customer's Account Page while the items are still in the Shopping Cart, the icons will have changed from \$ to \$.

| ARRIS, RONALD                    | Edit View Not         | es             | Action Center    |                            |                                     |                       |
|----------------------------------|-----------------------|----------------|------------------|----------------------------|-------------------------------------|-----------------------|
| ist #:001637592<br>3 Main Street |                       |                | (R) Custome      | er has 4 vehicles ready fo | r Registration Renewal.             |                       |
| npsonville, KY 40067             | Financial History     |                | (D) 0002 VA      | MALIA COMMA D is Missi     | - Required Information for Degistr  | ation                 |
| one: (859) 567-2705              |                       |                | 2003 14          | MARIA GFOUDA-D IS MISSI    | ng Required mormation for Registi   | auon.                 |
|                                  |                       |                |                  |                            |                                     |                       |
| Boats (5)                        | ew All (4) Renew Sele | ected (0)      |                  |                            | Ad Valorem taxes are<br>in the cart | tle Switch to List    |
| <b>5</b> 8                       | P 🗌                   | \$             | ®                | P 🗌                        | 🛥 \$ ®                              | P                     |
| 2004 BAJA BOATS INC 200UT        | KY0418JS              | 2003 GLASTI    | RON BOATS GS-279 | KY0434KA                   | 2003 YAMAHA GP800A-B                | KY0405WF              |
| Title#: 040370390003             | Active - Title Issued | Title#: 04188  | 0390010          | Active - Title Issued      | Title#: 032190390015                | Active - Title Issued |
| Original                         | Reg: Expired          | Out-of-state   |                  | Reg: Expired               | Original                            | Reg: Expired          |
| Manage 🛩                         | Title - View          |                | Manage 🗸         | Title - View               | Manage -                            | Title - View          |
| <b>──</b> \$ ®                   | Р                     |                |                  | м 🗌                        |                                     |                       |
| 2003 YAMAHA GP800A-B             | KY0405WR              | 1981 SEASW     | IRL CONTENDER    | KY0107NW                   |                                     |                       |
| Title#: 032190390015             | Active - Title Issued | Title#: 940830 | 0080148          | Active - Title Issued      |                                     |                       |
| Original                         | Reg: Expired          | Out-of-state   |                  | Reg: Expired               |                                     |                       |
| Manage 🗸                         | Title - View          |                | Manage +         | Title - View               |                                     |                       |

- 7. In step 5, End in the Shopping Cart will take you back to the Manage Registration Page if you need to make changes.
  - a. In this example, I unchecked the 2018 Ad Val for each boat.
  - b. Click  $\pm$  Update Cart when you are done with the changes.

c. **Or Cancel** here will only cancel the cart update, the items will remain in the shopping cart and you will be returned to the Customer's Account Page.

| ▼ Title                             |                       | *              | Registration          |                    |              |              |                 |         |
|-------------------------------------|-----------------------|----------------|-----------------------|--------------------|--------------|--------------|-----------------|---------|
| Title Status: Active - Title Issued |                       | R              | egistration Status: E | xpired             | Last F       | Registration | Date: 03/19/20  | 004     |
| tle Number: 032190390013            |                       | R              | egistration Length: S | hort-Term          | Last Registr | ation Expire | es on: 04/30/20 | 005     |
| Title Type: Original                |                       | R              | egistration Action:   | Ad Val Payment 🗸 📜 | 2            |              |                 |         |
|                                     |                       |                | Add Duplicate:        | 40 🖌               | =            |              |                 |         |
| Ad Valorem                          |                       |                |                       |                    |              |              |                 |         |
| Select All Items ( 8 of 8 )         |                       |                |                       |                    |              |              |                 | Quote   |
|                                     |                       |                |                       |                    |              |              |                 |         |
| 2003 YAMAHA                         | Title #: 032190390015 | KY #: KY0405WR | Days Past Due: 434    |                    |              | Amount       | \$48.86         | 1       |
| 2003 YAMAHA                         | Title #: 032190390013 | KY #: KY0405WP | Days Past Due: 434    |                    |              | Amount       | \$51.32         | =       |
| 2003 GLASTRON BOATS                 | Title #: 041880390010 | KY #: KY0434KA | Days Past Due: 434    |                    |              | Amount       | \$612.41        | <b></b> |
| 2004 BAJA BOATS INC                 | Title #: 040370390003 | KY #: KY0418JS | Days Past Due: 434    |                    |              | Amount       | \$222.79        | 1       |
| 2003 YAMAHA                         | Title #: 032190390015 | KY #: KY0405WR | Days Past Due: 69     | Delinquent Date:   |              | Amount       | \$40.84         | 1       |
| 2003 GLASTRON BOATS                 | Title #: 041880390010 | KY #: KY0434KA | Days Past Due: 69     | Delinquent Date:   | 5            | Amount       | \$508.06        | 1       |
| 2003 YAMAHA                         | Title #: 032190390013 | KY #: KY0405WP | Days Past Due: 69     | Delinquent Date:   |              | Amount       | \$42.53         | 1       |
| > 2004 BAJA BOATS INC               | Title #: 040370390003 | KY #: KY0418JS | Days Past Due: 69     | Delinquent Date:   |              | Amount       | \$183.46        |         |
|                                     |                       |                |                       | Se                 | ected Tota   | al: \$774    | 4.89            |         |
|                                     |                       |                |                       |                    |              |              |                 |         |

- 8. The Shopping Cart has been updated with only the 2019 ad valorem.
  - a. Select Checkout to proceed with checking out and finalize the transaction.

| (Items: 8  | 9                               |                       |                 |     |        |          |         |             |
|------------|---------------------------------|-----------------------|-----------------|-----|--------|----------|---------|-------------|
| Item       | Description                     |                       |                 | Qty | Price  | Amount   |         |             |
| KAVIS      | 2003 YAMAHA GP800A-B            | Title #: 032190390013 | KY #: KY0405WP  |     |        |          | Edit    | ×<br>Delete |
|            | Action: Manage (Ad Val Payment) |                       |                 |     |        |          |         |             |
|            | Ad Valorem Tax, 2019            |                       |                 | 1   | 40.53  | \$40.53  |         |             |
|            | Clerk Lien Fee                  |                       |                 | 1   | 2.00   | 52.00    |         |             |
|            | 2003 YAMAHA GP800A-B            | Ittle #: 032190390015 | KY #: KY0405WR  |     |        |          |         |             |
|            | Ad Valorem Tax, 2019            |                       |                 | 1   | 38.84  | \$38.84  |         |             |
|            | Clerk Lien Fee                  |                       |                 | 1   | 2.00   | \$2.00   |         |             |
|            | 2003 GLASTRON BOATS GS-279      | Title #: 041880390010 | KY #: KY0434KA  |     |        |          |         |             |
|            | Ad Valorem Tax, 2019            |                       |                 | 1   | 506.06 | \$506.06 |         |             |
|            | Clerk Lien Fee                  |                       |                 | 1   | 2.00   | \$2.00   |         |             |
|            | 2004 BAJA BOATS INC 200UT       | Title #: 040370390003 | KY #: KY0418JS  |     |        |          |         |             |
|            | Ad Valorem Tax, 2019            |                       |                 | 1   | 181.46 | \$181.46 |         |             |
|            | Clerk Lien Fee                  |                       |                 | 1   | 2.00   | \$2.00   |         |             |
|            |                                 |                       |                 |     |        | A        | F<br>M  |             |
|            | STOLIED                         |                       | Customer Total: |     |        | \$774.89 |         |             |
| (Items: 0) | STOWER                          |                       |                 |     |        |          |         |             |
| Item E     | Description                     |                       |                 | Qtv | Price  | Amount   |         |             |
| No Misc    | ellaneous Items have been added |                       |                 |     |        |          |         |             |
|            |                                 |                       |                 |     |        |          | +<br>dd |             |
|            |                                 |                       | Sub Totali      |     |        | C774 90  |         |             |
|            |                                 |                       | Jub Total:      |     |        | \$774.00 |         |             |
|            |                                 |                       | Total:          |     |        | \$774.07 |         |             |

Reference the Point of Sale Manual for info on Checking Out from the Shopping Cart.

Table of Contents

# Multiple Owners with Delinquent Ad Valorem

A Customer will not be allowed to Register a boat if a co-owner owes delinquent ad valorem on any of the other boats they own.

- Registration of other boats owned are not blocked, just the specific boat(s) that are coowned by someone with delinquent ad val.
- Check if any Customer Accounts need to be merged. This will keep boats and Disabled Placards consolidated onto 1 account for each person and increase clarity and organization.
- 1. The Vehicle Summary Page will show a message that a shared owner has ad valorem due on at least one boat that they own separately from each other.
  - a. Click on the Customer ID to go to the Customer Account Page to see what boats have delinquent ad valorem.

|                 | ANO, CARLENE NAS   | pasi que Au valorent taxes owed on anoti | ier venicie. These taxes must be p | aid before some Actions can be taken on this title. |                    |
|-----------------|--------------------|------------------------------------------|------------------------------------|-----------------------------------------------------|--------------------|
| Previous        |                    |                                          |                                    |                                                     | N                  |
|                 |                    |                                          | Viewing 2 of 2 Titles              |                                                     | Boy                |
| Y Oumor(a)      | Chain of Ownersh   | in                                       |                                    |                                                     | Rev                |
| • Owner(s)      |                    | P                                        |                                    |                                                     |                    |
| Owners          | hip Connector: ANI | 0                                        |                                    |                                                     |                    |
| Customer        | Driver             | Customer Name                            | SSN/FEIN                           | Address                                             | Begin Ta<br>Exempt |
| ID              | Liocuse            |                                          |                                    |                                                     | Dute               |
| ID<br>001488203 |                    | EVANS, DANIEL 🕑 \$                       | <u>xxx-xx-4281</u>                 | 7542 E Bend Rd, BURLINGTON, KY 41005-8422<br>BOONE  |                    |

- 2. If a boat cannot be registered, hover over the greyed-out 'Renew' or 'First Time' and a message will appear with the specific reason.
  - a. The Action Center will include the shared owner's name as a hyperlink that will take you to their Customer Account Page.

| ANS, CARLENE<br>at #.000210997     | Edit View No           | tes         | Action Center       |                             |                                                                           |                          |
|------------------------------------|------------------------|-------------|---------------------|-----------------------------|---------------------------------------------------------------------------|--------------------------|
| '0 E Bend Rd<br>RLINGTON, KY 41005 | Financial History      |             | R Custon            | ner has 2 vehicles ready fo | r Registration Renewal.                                                   |                          |
| one: (859) 555-5555                |                        |             | (R) 1989 K.         | AWASAKI X2 is Missing Re    | equired Information for Registration.                                     |                          |
|                                    |                        |             | M Shared<br>taxes n | owner EVANS, DANIEL ha      | is past due Ad Valorem taxes owed or<br>Actions can be taken on KY0286NF. | n another vehicle. These |
| /ehicles                           |                        |             |                     |                             | `a.                                                                       |                          |
| Boats (3)                          | Renew All (2) Renew Se | elected (0) |                     |                             | New Title                                                                 | e Switch to List View    |
| Boats (3)                          | Renew All (2) Renew Se | elected (0) | ®                   | P 🗌                         | New Title                                                                 | e Switch to List View    |

- 3. In this example, Carlene and Daniel share ownership of 1 boat, and have 2 other boats they each own either separately.
  - a. To renew the boat they share, ad valorem on all boats owned by both must be paid.

| VANS, DANIEL                                                                       | Edit View Notes                                                                                                    |                                                             | Action Cente                    | ər                                                                           |                                                                                                    |                                                                                      |
|------------------------------------------------------------------------------------|----------------------------------------------------------------------------------------------------|-------------------------------------------------------------|---------------------------------|------------------------------------------------------------------------------|----------------------------------------------------------------------------------------------------|--------------------------------------------------------------------------------------|
| ist #:001488203<br>42 F Bend Rd                                                    |                                                                                                    |                                                             | ə Au                            | valorem taxes are past que for                                               | z venicies. The total amount p                                                                                                    | dst uue 15 000.04.                                                                   |
| JRLINGTON, KY 41005                                                                | Financial History                                                                                                    |                                                             | ® 198                           | 0 SEA RAY SRC225 is Ready f                                                  | or Registration Renewal.                                                                                                    |                                                                                      |
| ione: (606) 291-6769                                                               |                                                                                                    |                                                             | R Cu                            | stomer has 2 vehicles Missing                                                | Required Information for Regist                                                                                                    | tration.                                                                             |
|                                                                                    |                                                                                                    |                                                             | M Sha<br>vel                    | ared owner EVANS, CARLENE<br>nicle. These taxes must be paid                 | has past due Ad Valorem taxes<br>before some Actions can be tal                                                                                                    | owed on another<br>ken on KY0286NF.                                                  |
|                                                                                    |                                                                                                    |                                                             |                                 |                                                                              |                                                                                                    |                                                                                      |
| Vehicles<br>Boats (3)                                                              | Renew All (1) Renew Selec                                                                                                    | cted (0)                                                    | 2                               |                                                                              | Ne                                                                                                    | w Title Switch to List View                                                          |
| Vehicles<br>Boats (3)<br>1989 KAWASAKI X2<br>Tiffeir, 991410590234<br>Out-of-state | Renew All (1) Renew Select<br>P M<br>Kry0280NF<br>Co-Owners with<br>elssued<br>delinquescies Check<br>Action Centre or<br>Details.                                               | ted (0)<br>1980 SEA RAY<br>Title#: 0626500<br>Out-of-state  | ®<br>* SRC225<br>080134<br>Mana | P<br>KY0510LA<br>Active - Title Issued<br>Reg. Expired<br>ge • Tritle • View | Nervice Solution Science Solution Science Solution Science Solution Science Solution Science Solution Science Solution Science Science | Switch to List View P KY0157MB Active - Tille Issued ge • Title • View               |
| Vehicles<br>Boats (3)<br>1989 KAWASAKI X2<br>Trile#: 991410590234<br>Out-of-state  | Renew All (1)     Renew Select       P M     KY0280NF       Co-Omers with<br>delinquescies. Check<br>Action Conter for<br>Derlais.     Essued<br>Essued       View       P Renew | cted (0)<br>1980 SEA RAY<br>Title#: 0626500<br>Out-of-state | ®<br>7 SRC225<br>390134<br>Mana | P<br>KY0510LA<br>Active - Title Issued<br>Reg: Expired<br>ge - Title - View  | Nervice Solution Science Solution Science Solution Science Solution Science Solution Science Management Science Science Management Science Science Sci | Switch to List View P KY0157MB Active - Title Issued Reg. Expired sge • Title • View |

4. To renew the shared boat, either Carlene or Daniel's delinquent ad valorem must be added to the Shopping Cart and checked out. The registration can then be checked out with the other owner's delinquent ad valorem.

## Paying Delinquent Ad Valorem with a Title Application

Payment of delinquent ad valorem can be done either beforehand in a separate transaction or in the same transaction as the application and/or registration fees.

## Vehicles with Ad Valorem Due

To process a title application (except a Dealer Assignment), the vehicle's past due ad valorem must be paid.

- Sellers in the application are not required to pay ad valorem on other vehicles they own.
- Dealer Assignments, Lienholder Repossessions, and Salvage applications with Lienholders as the Buyer do not require delinquencies to be paid for the boat being transferred.
  - $\circ$   $\;$  The delinquent ad valorem will remain unpaid on the Seller's account.
- 1. From the Vehicle Information Page of the Title Application Process, click here to pay the vehicle's past due ad valorem.

| 0-                        | 2                          | 3                           | 4                           | 5                           | 6                         |                            | 8                                 |
|---------------------------|----------------------------|-----------------------------|-----------------------------|-----------------------------|---------------------------|----------------------------|-----------------------------------|
| Title Information         | Vehicle Information        | Seller Information          | Buyer Information           | Lien Information            | Registration              | Additional Information     | Finalize                          |
|                           |                            |                             |                             |                             |                           | Place On Hold >            | Continue                          |
|                           |                            | 1.                          |                             |                             |                           | т                          | otal Due: \$9.00                  |
| Delinquent taxes are o    | wed on this vehicle. Click | nere to view and pay your o | lelinquent taxes for this v | ehicle. You can continue pa | ast this step, but deling | uent taxes must be paid ir | n the amount of <b>\$30.30</b> to |
| complete this transaction | 1.                         |                             |                             |                             |                           |                            | 7                                 |
| Boat Details              |                            |                             |                             |                             |                           |                            | a.'                               |
|                           | County of Dockage:         | Select One V                | *                           |                             |                           | Vehicle has a Situs        | Address                           |
|                           | Year:                      | 2002 *                      |                             |                             | Length Fi                 | ¤ 10 *                     |                                   |
|                           | Make:                      | GAME FISHER                 | *                           |                             | Length In                 | : 3 *                      |                                   |

a. \$30.30 is only the <u>delinquent</u> ad valorem.

- - a. Current year ad valorem that is not delinquent can be deselected.
  - b. Ocancel will take you back to the Vehicle Information Step of the application.
  - c. C Pay With Application will add the ad valorem with the application fees and include them in the 'Total Due' amount (see step 4).

| 0                                             | 2                                                                                  | -3                  | -4                |                    | (                | )           |                     | 8       |
|-----------------------------------------------|------------------------------------------------------------------------------------|---------------------|-------------------|--------------------|------------------|-------------|---------------------|---------|
| e Information                                 | Vehicle Information                                                                | Seller Information  | Buyer Information | Lien Information   | Regis            | tration Add | itional Information | Final   |
| BARKER,<br>Cust #: 11<br>3721 Jona<br>HEBRON, | , CHRISTOPHER<br>145154<br>athan Dr<br>, KY41048-8275<br>lect All Items ( 4 of 4 ) |                     |                   |                    |                  |             |                     |         |
| 200                                           | 2 GAME FISHER                                                                      | Title #: 1123800801 | 75 KY #: KY0634WP | Days Past Due: 992 |                  |             | Amount              | \$11.54 |
| > 🖌 200                                       | 2 GAME FISHER                                                                      | Title #: 1123800801 | 75 KY #: KY0634WP | Days Past Due: 627 |                  |             | Amount              | \$10.04 |
| > 🖌 200                                       | 2 GAME FISHER                                                                      | Title #: 1123800801 | 75 KY #: KY0634WP | Days Past Due: 262 | Delinquent Date: |             | Amount              | \$8.72  |
| 200                                           | 2 GAME FISHER                                                                      | Title #: 1123800801 | 75 KY #: KY0634WP |                    |                  |             | Amount              |         |
| Ad va                                         | lorem Tax 2020                                                                     |                     |                   |                    |                  |             | \$5.25              |         |
| Penal                                         | lty                                                                                |                     |                   |                    |                  |             | \$0.00              |         |
| Intere                                        | est                                                                                |                     |                   |                    |                  |             | \$0.00              |         |
| Lien F                                        | Fee                                                                                |                     |                   |                    |                  |             | \$0.00              |         |
|                                               |                                                                                    |                     |                   |                    |                  | Sub         | Fotal: \$5.25       |         |
|                                               |                                                                                    |                     |                   |                    |                  | Selected T  | otal: \$35.5        | 5       |
|                                               |                                                                                    |                     |                   | b.                 | •                | C. Tota     | al Due: \$35.       | 55      |

- 3. Selecting <sup>C</sup> Pay With Application</sup> will add the ad val to the application fees displayed in the Total Due.
  - a. Click **Delinquent Taxes** to change return to the above Manage Page if the customer would like to 'Pay Now'.

| 0                                | 2                                                                                                    | 3                                                                                  |                   | 5                | 6               |                          |              |
|----------------------------------|----------------------------------------------------------------------------------------------------|------------------------------------------------------------------------------------|-------------------|------------------|-----------------|--------------------------|--------------|
| Title Information                | Vehicle Information                                                                                                    | Seller Information                                                                 | Buyer Information | Lien Information | Registration    | Additional Information   | Finalize     |
|                                  |                                                                                                    |                                                                                    |                   |                  |                 | Place On Hold > Co       | ontinue      |
|                                  |                                                                                                    |                                                                                    |                   |                  |                 | Total D                  | 1101 \$44.55 |
|                                  |                                                                                                    |                                                                                    |                   |                  |                 | I Otal D                 | ue: \$44.55  |
| ▲                                |                                                                                                    |                                                                                    |                   |                  |                 |                          |              |
| Delinquent Taxe                  | s \$35.55 owed and paying v                                                                                                    | with application                                                                   |                   |                  |                 |                          |              |
| Delinquent Taxe Boat Details     | s \$35.55 owed and paying v                                                                                                    | with application                                                                   |                   |                  |                 |                          |              |
| Delinquent Taxe Boat Details     | s \$35.55 owed and paying to be compared by the compared by the | with application : Select One                                                      | *                 |                  | E               | Vehicle has a Situs Addr | ess          |
| Delinquent Taxe     Boat Details | s \$35.55 owed and paying t<br>County of Dockage<br>Year                                                                                                    | with application           :         Select One           :         2002         * | *                 |                  | [<br>Length Ft: | Vehicle has a Situs Addr | ess          |

## Buyers with Ad Valorem Due

To be a Buyer on a title application, Individuals and Organizations cannot have delinquent ad valorem on any vehicle they own.

The following are exceptions to this rule.

- Duplicate and Update Title Applications do not have to include delinquencies for any other vehicle owned by the Customer.
- Lienholder Repossessions and Salvage titles with Lienholders as the Buyer do not include delinquencies for other vehicles owned by the Lienholder.

# Payment of delinquent ad valorem can be done either beforehand in a separate transaction or with the application's payment.

- 1. On the Buyer Information Step of a title application, the red Shopping Cart Icon appears when the Customer's ad valorem is currently in the Shopping Cart.
- 2. The red 'Yes' in the Delinquency column means that the Buyer owes ad valorem on at least 1 other boat.
  - a. A Customer can have both the red 'Yes' and the Shopping Cart Icon. This occurs when some, but not all, of the required ad valorem is in the Shopping Cart.

|                                                    |                                                                                   | Title: O                                                          | ut-of-state Tr         | ransfer               |                   |                                               |                   | Resume<br>Transaction | \$407.8 |
|----------------------------------------------------|-----------------------------------------------------------------------------------|-------------------------------------------------------------------|------------------------|-----------------------|-------------------|-----------------------------------------------|-------------------|-----------------------|---------|
| 1<br>nformation                                    | 2<br>Vehicle Information                                                          | 3<br>Seller Information                                           | 4<br>Buyer Information | 5<br>Lien Information | 6<br>Registration | Additional Information<br>Place On Hold > Con | Finalize          | 1.                    |         |
| Buyer Inform<br>Ownership<br>Pay Delinc<br>Primary | nation<br>p Connector: OR<br>quency: \$ Pay All<br>Secondary Customer<br>00135875 | *     2b.     Customer Name     BRENDA A Jennings     OR ADAM HUL | Delinque<br>Yes        | 2.                    |                   | Total D                                       | <b>ue:</b> \$9.00 |                       |         |
| Buyer Not                                          | 001294020 ary Date: 01/09/2020                                                    | or AMY ELIZABET                                                   | H CHAPMAN None         | 1.                    |                   |                                               |                   |                       |         |

b. Select <sup>\$ Pay All</sup>.

- 3. Pay With Application will add all ad val due to the Total Due to be paid with the title application fee.
  - a. If a Buyer wants to pay the ad val separately from the title application fees, select Pay Now
    - If there are multiple Buyers with ad val due, they can be paid separately from each other by deselecting the checkboxes next to their name.
    - In this example, deselecting Amy's checkbox and clicking <sup>[C]</sup> Pay Now will put only Adam's ad val in the Shopping Cart to check out in a separated transaction.
  - b. **Cancel** will return you to the Buyer Information Step.

| _                    |                                                                  | 2                            |                    |                    | 5                  | 6                |                   |                    | -(  |
|----------------------|------------------------------------------------------------------|------------------------------|--------------------|--------------------|--------------------|------------------|-------------------|--------------------|-----|
| Title Infor          | rmation                                                          | Vehicle Information          | Seller Information | Buyer Information  | Lien Information   | Registration     | Additional Inform | nation             | Fin |
| □ ▼ (<br>(<br>1<br>F | CHAPMAN, AM<br>Cust #: 1091393<br>10065 Duncan E<br>FLORENCE, KY | <b>Y</b><br>)r<br>41042-3148 |                    |                    |                    |                  |                   |                    |     |
|                      | Select Al                                                        | Items ( 1 of 1 )             |                    |                    |                    |                  |                   |                    |     |
| •                    | ✓ 2005 SEA                                                       | DOO                          | Title #: 071861000 | 036 KY #: KY0472ML | Days Past Due: 66  | Delinquent Date: |                   | Amount             |     |
|                      |                                                                  |                              |                    |                    |                    | Sel              | ected Total       | : \$41.16          | 3   |
| •                    | 🖌 1999 FOL                                                       | IR WINNS                     | Title #: 101820080 | 167 KY #: KY0504XU | Days Past Due: 431 |                  |                   | Amount             |     |
| •                    | 🖌 1999 FOL                                                       | IR WINNS                     | Title #: 101820080 | 167 KY #: KY0504XU | Days Past Due: 66  | Delinquent Date: |                   | Amount             |     |
|                      | Ad valorem                                                       | ax 2019                      |                    |                    |                    |                  |                   | \$92.13            |     |
|                      | Penalty                                                          |                              |                    |                    |                    |                  |                   | \$9.22             | Wa  |
|                      | Interest                                                         |                              |                    |                    |                    |                  |                   | \$2.74             | Wa  |
|                      | Lien Fee                                                         |                              |                    |                    |                    |                  | Sub Total:        | \$2.00<br>\$106.09 |     |
|                      |                                                                  |                              |                    |                    |                    | Sel              | ected Total       | : \$233.6          | 69  |
|                      |                                                                  |                              |                    |                    |                    |                  |                   |                    |     |

- 4. After checking out a Buyer's ad val from the Shopping Cart, you will be brought back to the Buyer Information Step.
  - a. Select **Pay All** to repeat the previous step and pay the remaining Buyer's Ad Valorem.

| 1<br>Title Information               | 2<br>Vehicle Information                                   | 3<br>Seller Information           | 4<br>Buyer Information | 5<br>Lien Information | Registration | Additional Information Place On Hold > Contin | Finalize |
|--------------------------------------|------------------------------------------------------------|-----------------------------------|------------------------|-----------------------|--------------|-----------------------------------------------|----------|
| Buyer Informa                        | ation                                                      |                                   |                        |                       |              | Total Due:                                    | \$621.20 |
| Ownership<br>Pay Deling<br>Primary S | Connector: AND<br>uency: \$ Pay All<br>econdary Customer I | ✓ * → a. D Customer Name          | Delinquency            |                       |              |                                               |          |
| •                                    | 001375789<br>001091393                                     | ADAM HILL<br>AND AMY CHAPMAN      | None<br>Yes            | 0                     |              |                                               |          |
| Buyer Nota                           | ry Date: 07/04/2019                                        | *                                 |                        |                       |              |                                               |          |
| <u>Key</u><br>✔ = The first          | t two Buyers listed on the Tit                             | le Application will be printed of | on the title.          |                       |              |                                               |          |
| ⊗ Cancel Title                       | Application                                                |                                   |                        |                       |              |                                               |          |

- 5. If a Buyer has chosen to pay their Ad Valorem with the application but changes their mind, return to this step and select **\$ Edit Pay All**.
  - a. This will return you to the Manage page where the <sup>\$ Pay All</sup> button is available to pay the ad valorem separately from the application fees.
  - b. Click > **Continue** to continue with the title application.

| 1                                                              | 2                                                                          | 3                  |                   |                  |              |                        | -8      |
|----------------------------------------------------------------|----------------------------------------------------------------------------|--------------------|-------------------|------------------|--------------|------------------------|---------|
| tle Information                                                | Vehicle Information                                                        | Seller Information | Buyer Information | Lien Information | Registration | Additional Information | Finaliz |
|                                                                |                                                                            |                    |                   |                  |              | Place On Hold > Con    | tinue   |
|                                                                |                                                                            |                    |                   |                  |              | h                      |         |
| <b>D</b>                                                       | <i>d</i>                                                                   |                    |                   |                  |              | U. Due                 | \$662.  |
| Buyer Informa                                                  | ation                                                                      |                    |                   |                  |              |                        |         |
| Ownership                                                      | Connector: AND                                                             | *                  |                   |                  |              |                        |         |
| Pay Delinqu                                                    | uency: \$ Edit Pay All                                                     | 5                  |                   |                  |              |                        |         |
|                                                                |                                                                            |                    |                   |                  |              |                        |         |
| Primary Se                                                     | econdary Customer I                                                        | D Customer Name    | Delinquency       |                  |              |                        |         |
| <b>v</b>                                                       | 001375789                                                                  | ADAM HILL          | None              | 0                |              |                        |         |
| 0                                                              | ✓ 001091393                                                                | AND AMY CHAPMA     | N Paving w/A      | 8                |              |                        |         |
| 0                                                              | <ul> <li>✓ 001091393</li> </ul>                                            | AND AMY CHAPMA     | N Paying w/A      | 0                |              |                        |         |
| Buyer Notar                                                    | ✓ 001091393<br>ry Date: 07/04/2019                                         | AND AMY CHAPMA     | N Paying w/A      | 0                |              |                        |         |
| Buyer Notar     Add a Buy                                      | <ul> <li>✓ 001091393</li> <li>ry Date: (07/04/2019)</li> <li>er</li> </ul> | AND AMY CHAPMA     | N Paying w/A      | 0                |              |                        |         |
| Buyer Notar     Add a Buy                                      | <ul> <li>✓ 001091393</li> <li>ry Date: (07/04/2019)</li> </ul>             | AND AMY CHAPMA     | N Paying w/A      | 0                |              |                        |         |
| €<br>Buyer Notau<br>Add a Buy<br>Key<br>✓ = The first          | • 001091393  ry Date: (07/04/2019  er  two Buyers listed on the Til        | AND AMY CHAPMA     | N Paying w/A      | 0                |              |                        |         |
| €<br>Buyer Notar<br>Add a Buy<br>Key<br>✓ = The first          | 001091393  ry Date: (07/04/2019) er  two Buyers listed on the Til          | *                  | N Paying w/A      | 0                |              |                        |         |
| Output     Buyer Notar     Add a Buy     Key     ✓ = The first | 001091393  ry Date: (07/04/2019) er  two Buyers listed on the Til          | *                  | N Paying w/A      | 0                |              |                        |         |

# Working With Your PVA

#### PVA Issues not Allowing Registrations

- The <sup>(PVA)</sup> icon is attached to boats that need a PVA to adjust at least 1 year of ad valorem.
  - It might be missing a tax segment entirely, or there is an existing tax segment that is missing either the tax district, value, and/or the tax district.
- PVAs have their own KAVIS accounts with which they can add or change tax segments. This means you may call any county's PVA office while the customer stays with you and the PVA issues are resolved.
- To be able to register any of a customer's boats, they cannot have a evaluation on any of their other boats.
- 1. On the Customer Account Page, the Action Center will let you know the specific boat that needs the attention of the PVA. Also, the boat's tile will have the icon.
  - a. You will not be able to renew other boats until the PVA has entered the missing information and any unpaid ad val can be included with the registration renewal.

| Cust #.000480066<br>10624 Pine Hill Rd<br>MCDONALD, TN 37353 | Financial History                                                 | Action C                                                     | Please contact the PVA. There is a problem with one<br>SKEETER 211CLASS.                                   | or more Ad Valorem year(s) for the 2012 |
|--------------------------------------------------------------|-------------------------------------------------------------------|--------------------------------------------------------------|----------------------------------------------------------------------------------------------------|-----------------------------------------|
| 2hone: (859) 250-9861                                        |                                                                   | 1. \$                                                        | Ad Valorem taxes are past due for 1984 TIDECRAFT \$986.66.                                                 | XV150F/S. The total amount past due is  |
| Vehicles                                                     |                                                                   |                                                              |                                                                                                    |                                         |
| Boats (2)                                                    | Renew All (0) Renew Selecte                                       | d (0)                                                        |                                                                                                    | New Title Switch to List Vie            |
|                                                              | P                                                                 | \$                                                           | Р                                                                                                    |                                         |
| 2012 SKEETER 211CLASS<br>Title#: 150510080022<br>Original    | KY0712PN<br>Active - Title Issued<br>Reg: Expired<br>Title - View | 1984 TIDECRAFT XV150<br>Title#: 941470590090<br>Out-of-state | F/S KY0118GF<br>Artive Title (ssued<br>Contact PIA Action Center for<br>Action Center for<br>Details. View |                                         |
| L                                                            |                                                                   |                                                              | Renew                                                                                                    |                                         |
| Disabled Placards                                            |                                                                   | a.                                                           | First Time     Ad Val Payment                                                                              |                                         |
| Disabled Placards                                            |                                                                   | a.                                                           | First Time  Ad Val Payment  Junk  Sold Out of State                                                        |                                         |

2. Once the PVA has finished their adjustments, refresh your screen and you will be able to take actions on the title or registration of any boat they own.

| UENCH, JAMES<br>ust #:000480066 | Edit View Notes         | •              | Action C   | enter                                                |              |                   |                            |                     |
|---------------------------------|-------------------------|----------------|------------|------------------------------------------------------|--------------|-------------------|----------------------------|---------------------|
| 624 Pine Hill Rd                | Financial History       |                | \$         | Ad Valorem taxes                                     | are past du  | e for 2 vehicles. | . The total amount past du | e is \$1,253.50.    |
| one: (859) 250-9861             |                         |                | ®          | Customer has 2 ve                                    | ehicles read | y for Registratio | on Renewal.                |                     |
| Mahiatan .                      |                         |                |            |                                                      |              |                   |                            |                     |
| Boats (2)                       | enew All (2) Renew Sele | cted (0)       |            |                                                      |              |                   | New Title                  | Switch to List View |
| <b>5</b> 8                      | Р 🗌                     | <u> </u>       | ®          |                                                      | Р 🗌          |                   |                            |                     |
| 2012 SKEETER 211CLASS           | KY0712PN                | 1984 TIDECR    | AFT XV150F | -/S                                                  | KY0118GF     |                   |                            |                     |
| Title#: 150510080022            | Active - Title Issued   | Title#: 941470 | 590090     | Active -                                             | Title Issued |                   |                            |                     |
| Manage                          | Title - View            | Out-oi-state   | M          | anage - Title -                                      | View         |                   |                            |                     |
|                                 |                         |                |            | Renew                                                |              | J                 |                            |                     |
|                                 |                         |                |            | In First Time                                        |              |                   |                            |                     |
| Disabled Placarde               |                         | ł              | י א        | Ad Val Payment                                       |              |                   |                            |                     |
| Disubled Flueurus               |                         | <b>`</b>       | <b>'</b> 1 | ີ່ມ Junk                                             |              |                   |                            |                     |
| Issue Disabled Placard          |                         |                | · · · · ·  | <ul> <li>Sold Out of State</li> </ul>                |              |                   |                            |                     |
| Trans ID Control M              | lumber Placare          | l Placa        | rd 🤅       | <ul> <li>Incomplete Transl</li> <li>Other</li> </ul> | fer te       | Expiration        | Status Auth                | orized Comment      |